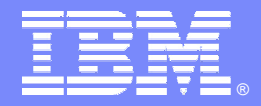

IBM Software Group

### **OMEGAMON XE For DB2** Usage Strategies And Best Practices

Ed Woods

**Consulting IT Specialist** 

Tivoli software

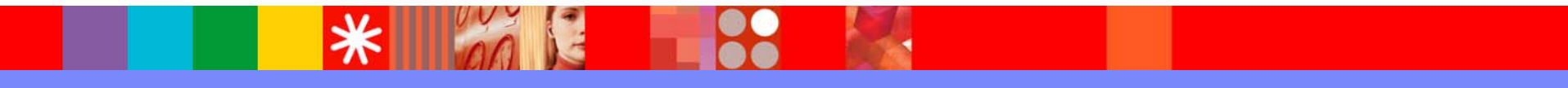

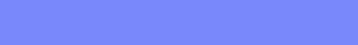

@business on demand.

© 2005 IBM Corporation

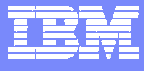

### **OMEGAMON** Management Triangle

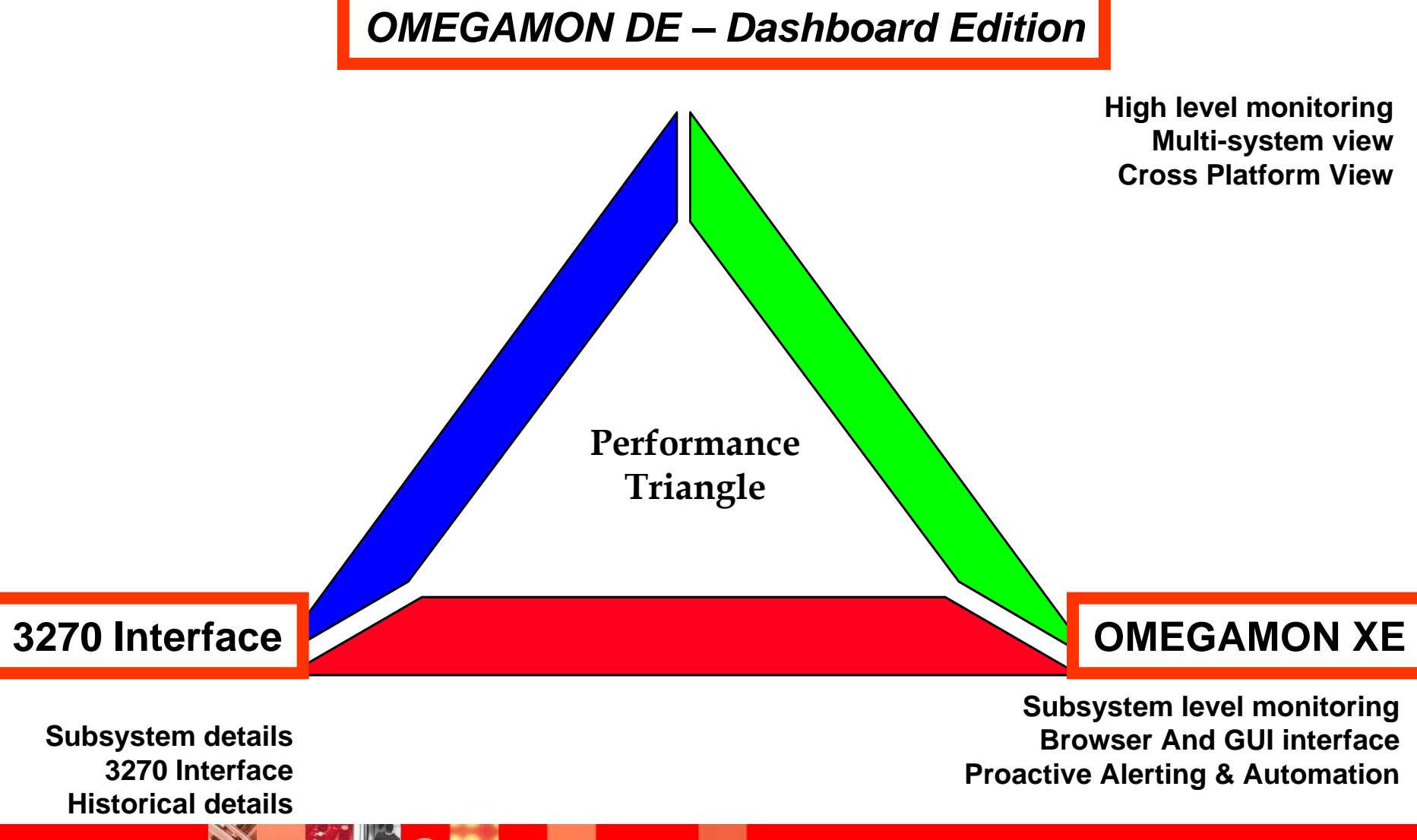

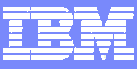

### OMEGAMON DB2 Options & Interfaces

#### OMEGAMON XE GUI Interface

- Java client or web browser Tivoli Portal
- Real time and historical
- Automation & alerts Situations & Policies
- Plex level information (CF, n-way)

#### **OMEGAMON Classic**

- 3270 Interface command interface
- Real Time & Historical
- Major & Minor commands
- Exceptions stored in classic profile

#### • OMEGAMON CUA

- 3270 interface
- Different views from Classic
- Real Time & Historical
- Warning & Critical exception alerts

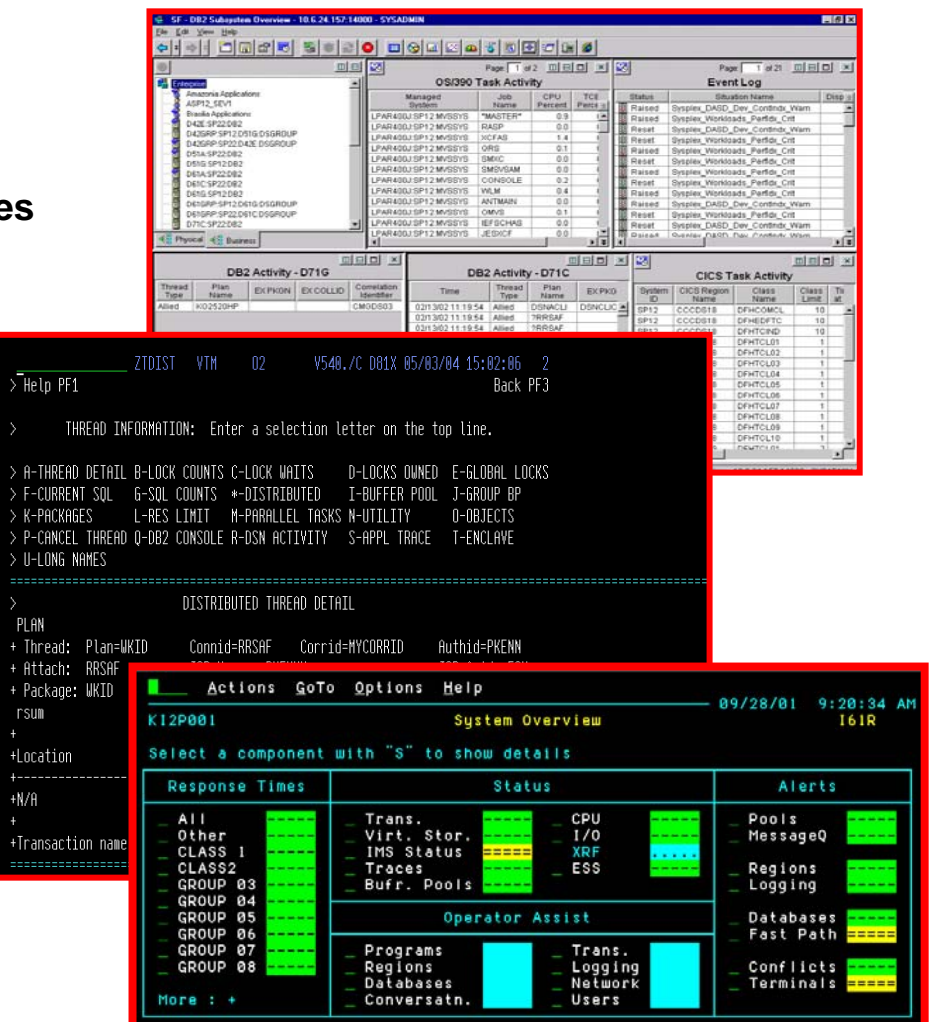

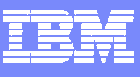

#### OMEGAMON XE For DB2 UDB On z/OS Major Features & Components

**Real Time Thread Analysis** 

✓Thread performance (elapsed, CPU, getpage info)

✓Thread Detail (lock detail, SQL detail, plan & package level

✓Triggers, Procedures, & UDFs

Real Time – DB2 subsystem

✓Virtual Pool & EDM Pool analysis

✓Pool performance

✓Pool snapshot detail

✓Locking & Logging Application Trace Facility

✓ Detailed performance tracing Choice Of Interfaces (XE Interface, 3270 Classic & CUA) **Object Analysis** 

- ✓I/O & getpage analysis
- ✓Correlate activity by object

& applications

- Lock Conflicts
- **Near-Term Historical** 
  - ✓Near-term history online
- Historical Analysis
  - ✓Batch reporting from VSAM, DB2 or SMF
  - ✓XE Historical analysis
- ✓DB2Plex Monitoring View
  - ✓ View CF structures
  - ✓Global lock analysis

Automation capabilities

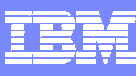

#### OMEGAMON XE For DB2 UDB On z/OS Major Features & Components

**Real Time Thread Analysis** Object Analysis *GUI & 3270* ✓Thread performance (elapsed, ✓I/O & getpage analysis CPU, getpage info) *GUP & 3270* ✓Correlate activity by object ✓Thread Detail (lock detail, SQL) & applications detail, plan & package level 3270 Lock Conflicts que & 3270 ✓Triggers, Procedures, & UDFs Real Time – DB2 subsystem Near-Term Historical 3270 ✓ Virtual Pool & EDM Pool ✓Near-term history online analysis Historical Analysis ✓ Pool performance *MI* & 3270 ✓Batch reporting from VSAM, ✓Pool snapshot detail 3270 DB2 or SMF 3270 ✓ Locking & Logging *GUI & 3270* ✓XE Historical analysis Application Trace Facility 3270 ✓ DB2Plex Monitoring View ✓ Detailed performance tracing ✓ View CF structures Choice Of Interfaces (XE9119 & 3270 ✓ Global lock analysis Interface, 3270 Classic & CUA) Automation capabilities §

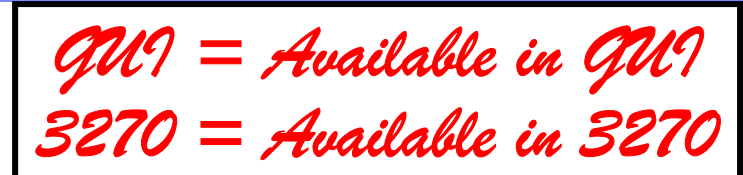

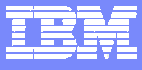

#### **OMEGAMON XE For DB2** Components And Architecture

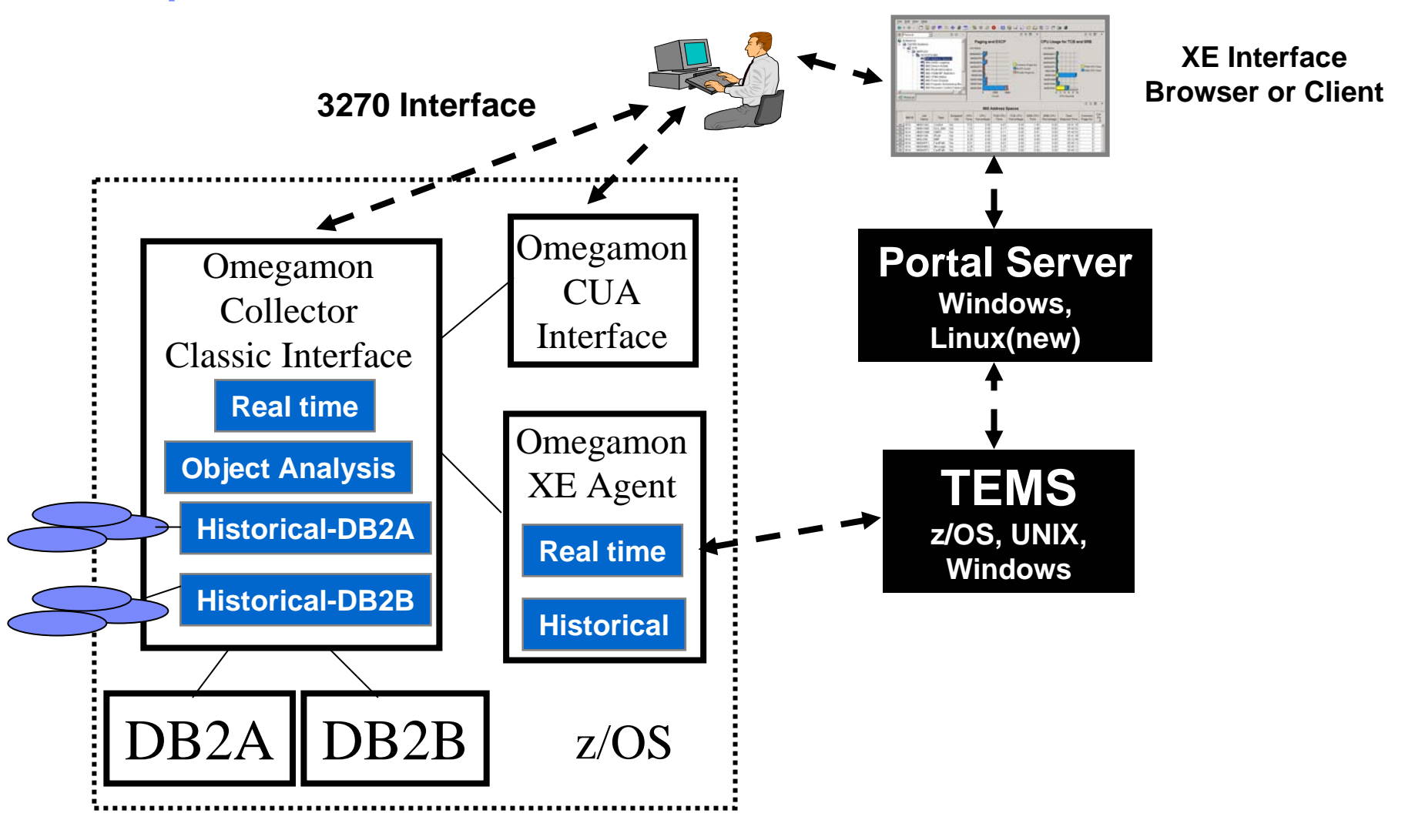

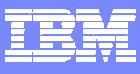

### Omegamon DB2 XE GUI Interface versus 3270 – When To Use

- XE GUI Interface strengths and capabilities
  - Customizable high level overview of all DB2 activity
    - Thread activity and subsystem activity
  - Data sharing performance information (CF structures. global lock analysis)
  - Customizable alerts, automation, and corrective actions
- 3270 (Classic & CUA) Interface strengths and capabilities
  - Thread activity detailed analysis
    - Thread detail, timings, detail SQL activity, lock detail and activity
  - Subsystem activity detail
    - Virtual Pool and EDM Pool snapshot and detailed analysis
  - Application Trace Facility
  - Object Analysis (non data-sharing subsystems)
- Historical considerations
  - Omegamon Near Term History 3270 Interface
  - XE GUI Interface snapshot historical

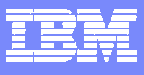

#### Omegamon XE GUI Interface Integration, Consolidation, Customization, and Flexibility DB2 As Part Of A Bigger Picture

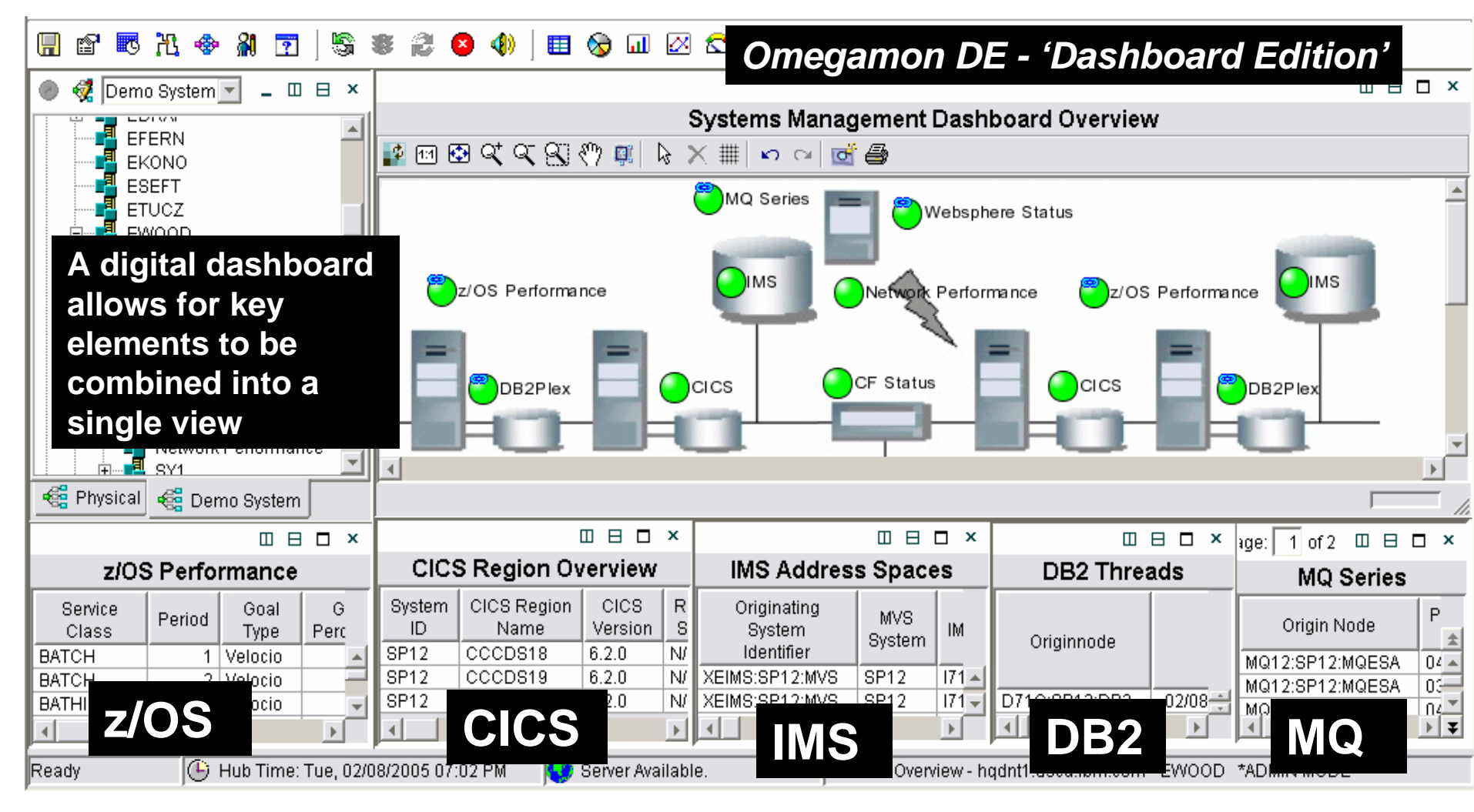

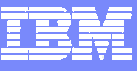

### **Event Management & Problem Isolation**

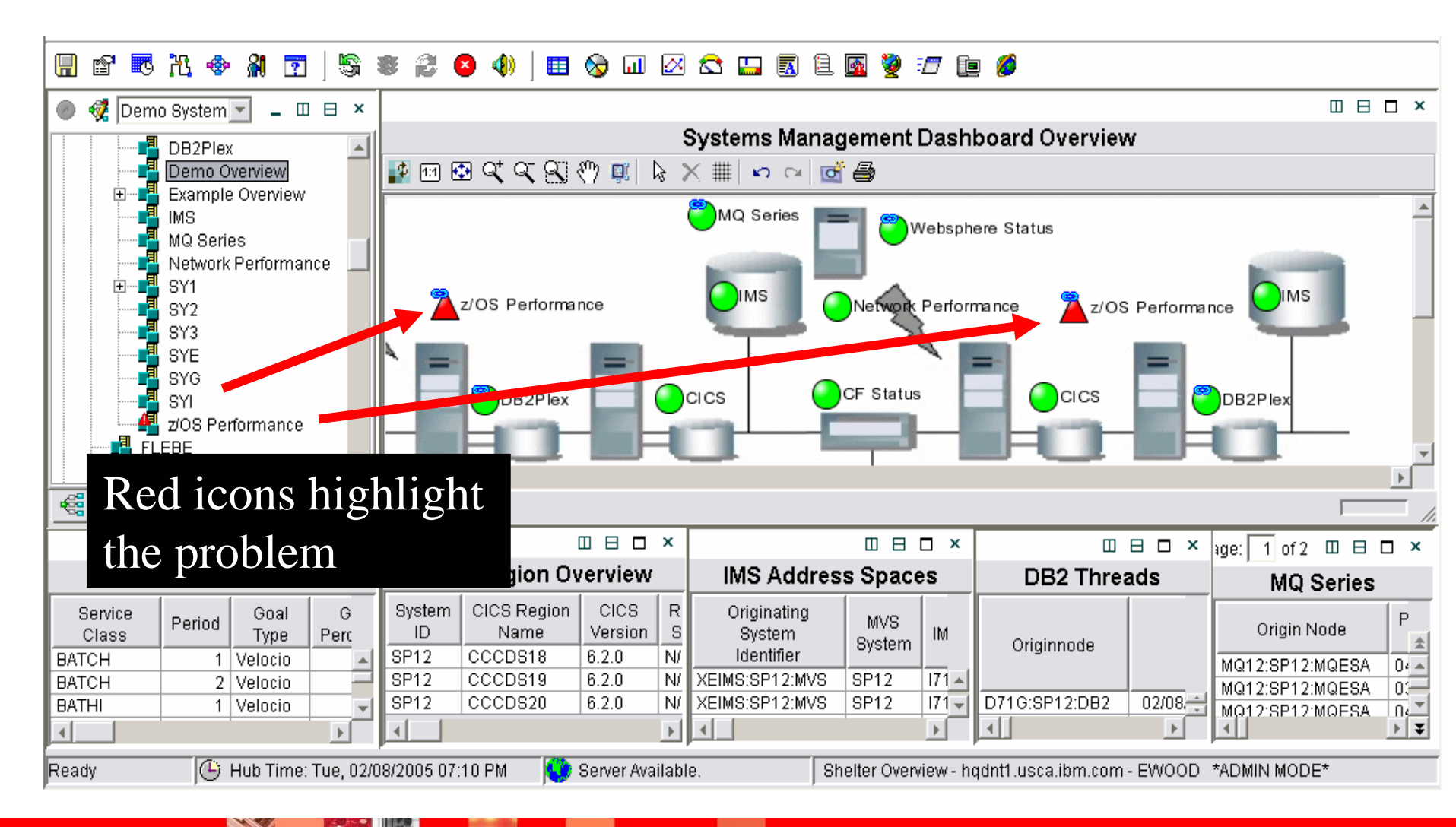

......

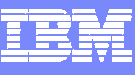

### **Event Management & Problem Isolation**

| 🖪 😭 🖪                                  | 光 🚸                         | 8                      | 5         | s 2 o 4                     | )   🖿                      | 📎 🗔           | 🛛 😂 🛄          | 🖪 🗎 🌆 i             | 🧕 🖅 🗈 🕻            | 9                   |                  |             |                  |
|----------------------------------------|-----------------------------|------------------------|-----------|-----------------------------|----------------------------|---------------|----------------|---------------------|--------------------|---------------------|------------------|-------------|------------------|
| 🕘 🥳 Dem                                | no System 🔻                 | ] _ 0                  | В×        |                             |                            |               |                |                     |                    |                     |                  | Ш           |                  |
|                                        |                             |                        |           |                             |                            |               | Systems        | Managem             | ent Dashboa        | rd Overview         | N                |             |                  |
| Demo Overview                          |                             |                        |           | 👔 🖽 🐼 🏹                     | 07.073                     | 00n 📷 🗌 N     | _ ∨ # .~       | ~   🚅 🖪             |                    |                     |                  |             |                  |
| ÷                                      | Example O                   | verview                |           | 1                           | Ale                        | rts di        | iven b         | v a me              | chanism            | called              | a situa          | ation       |                  |
|                                        | MQ Series                   |                        |           |                             | 0.1                        |               |                | 1                   |                    |                     |                  |             |                  |
|                                        | Network Pe                  | erformar               | nce 🔟     |                             | Situ                       | latior        | is may         | be give             | en mear            | nngful              | names            |             |                  |
|                                        | SY1                         |                        |           | <b>9</b>                    |                            |               | ()<br>IMS      | <u> </u>            |                    | æ                   |                  | Ims         |                  |
| SY2<br>SY3<br>SYE<br>SYG<br>SYG<br>SYG |                             |                        |           |                             |                            |               | ٦              |                     |                    |                     |                  |             |                  |
| FL                                     | z/OS Perfoi<br>LEBE<br>BOON | rmance                 |           | Select workspac             | <mark>e link butt</mark> i | on to view (  | event results. |                     |                    |                     |                  |             |                  |
| 🧟 Physical                             | 🛛 🥰 Demo                    | System                 | J         |                             |                            |               |                |                     |                    |                     |                  |             |                  |
|                                        |                             |                        | □ ×       |                             | ٥                          |               | ×              |                     | ⊟ ∎ ×              |                     | ⊟ □ × igi        | e: 1 of 2 🖽 | B 🗆 ×            |
| z/0                                    | S Perforn                   | nance                  |           | CICSE                       | i î                        | · · · ·       | 1              |                     |                    | •                   | 1 1 0            |             |                  |
| Service<br>Class<br>BATCH              | Period 1 V                  | Goal<br>Type<br>elocio | G<br>Perc | System Re<br>ID<br>SP12 SIT | com<br>uatio               | men<br>ons, r | dations        | s – have<br>ne name | e a nam<br>es mean | ing star<br>ingful, | idard for and us | or<br>Se    | P<br>★<br>04 ▲   |
|                                        | 2 Vi                        | elocio<br>elocio       |           | SP12 CO                     | nsist                      | tent_s        | tandar         | ds for s            | situation          | interva             | als and          | setting     |                  |
|                                        | 1 1                         | elocio                 | ▼<br>►    |                             |                            |               |                |                     |                    |                     |                  |             | , <b>⊂</b><br>▶¥ |
| Ready                                  | 🕒 Hu                        | ıb Time:               | Tue, 02/  | )8/2005 07:11 PM            | । 🎲 ह                      | Server Avail  | able.          | Shelter             | Overview - hqdnt1  | l.usca.ibm.com      | - EWOOD *AI      | DMIN MODE*  |                  |

### **Omegamon XE Situations Enable Detailed Alerts**

| Situation(s) for - DSNA:MVSA:DB2                                                                                                    |                                                                                                    |     |
|----------------------------------------------------------------------------------------------------|----------------------------------------------------------------------------------------------------|-----|
| F 4 4 4                                                                                                    | Action Distribution Treatment Advice                                                                                                    |     |
| <ul> <li>DSNA:MVSA:DB2</li> <li>DV Demo Thread_Alert</li> <li>MVS DB2</li> <li>DB2_CF_Structure_Use_Critical</li> <li>DB2_CF_Structure_Use_Warnin</li> <li>DB2_Group_BP_Read_Hit_Critical</li> <li>DB2_Group_BP_Read_Hit_Warn</li> <li>DB2_Lock_Waiter_Time_Critical</li> <li>DB2_Lock_Waiter_Time_Critical</li> </ul> | Condition                                                                                                    |     |
| BB2_tok_valeinne_vale     BB2_thread_Vale_inne_critical     BB2_thread_Vale_inne_critical                                                                                                    | DB2 Elapsed Package Authorization                                                                                                    |     |
|                                                                                                    | Imme         Name         Identifier           1         GT 00:01:40.0         4bc EQ DISTSERV           2         GT 00:33:20.0         4bc EQ TESTBAT           3         EQ 00:01:20.0         4bc EQ DISTSERV |     |
|                                                                                                    | Authorization Identifier Authid of the thread. With And/Or logic                                                                                                    | tes |
|                                                                                                    | Cancel Command Command string needed to cancel a thread. Valid entry is an alphanumeric text string, with a maximum length of eight characters.                                                                   |     |
|                                                                                                    | Add attributes Advanced                                                                                                    |     |
| More detailed alerts m<br>meaningful & useful a                                                                                                    | nean more<br>alerts.                                                                                                    |     |
| Requires lewer alerts                                                                                                    | OF CREATED.                                                                                                    |     |
| lir                                                                                                    |                                                                                                    |     |

### Performance Automation Automated Corrections

- Monitor problem applications on an ongoing basis
  - Example Monitor for runaway threads
    - Automate the termination of runaway threads
    - Automated 'kill' capability
- Use intelligent situation logic to target problem applications
- Monitor for subsystem issues and automate corrective actions
- No Rexx code or procedural language required

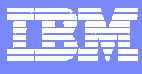

### Automated Corrections Runaway Thread Scenario

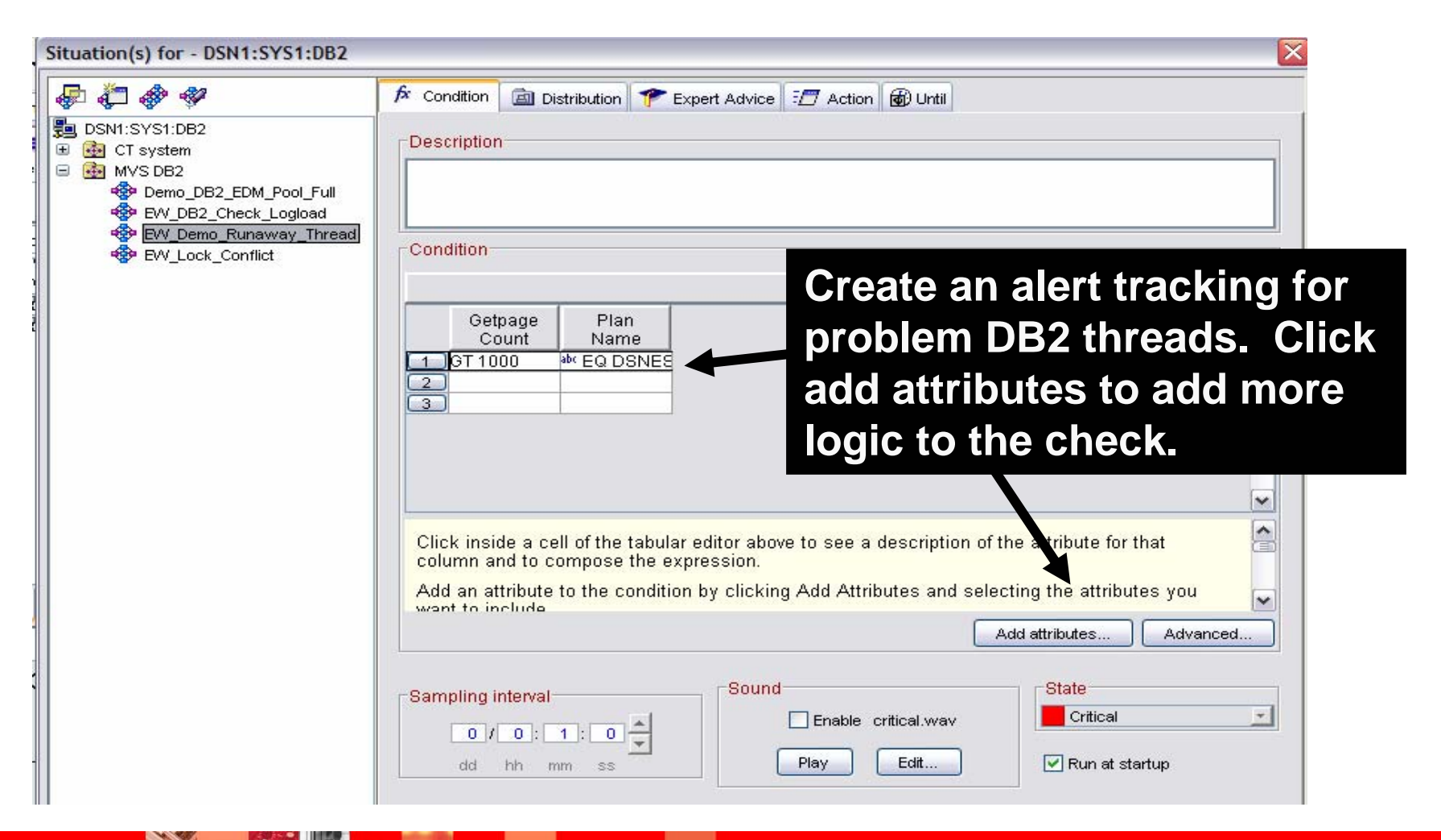

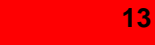

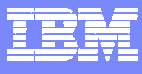

### Automated Corrections Specifying The Cancel Command

| <b>唐 浩 桑 </b> 22                                                                                                    | 🖌 constant 🗇 Distribution 🗶 Empirication 🖓 (1944)                                                                                                    |
|----------------------------------------------------------------------------------------------------|----------------------------------------------------------------------------------------------------|
| <ul> <li>Image: Construction of the system</li> <li>Image: Construction of the system</li> <li>Image: Const</li></ul> | Action Selection<br>System Command Universal Message  System Command  Attribute Substitution  Attribute Substitution                                                                                                    |
|                                                                                                    | <ul> <li>If the condition is true for more than one m</li> <li>Only take action on first item</li> <li>Take action on each item</li> <li>Where should the Action be executed (per</li> <li>Execute the Action at the Managed System</li> <li>Execute the Action at the Managed System</li> <li>Execute the Action at the Managed System</li> </ul> |
|                                                                                                    | If the condition stays true over multiple intervals:<br><ul> <li>Don't take action twice in a row (wait until situation goes false then true again)</li> <li>Take action in each interval</li> </ul>                                                                                                    |

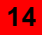

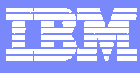

### **Monitoring The Problem Thread**

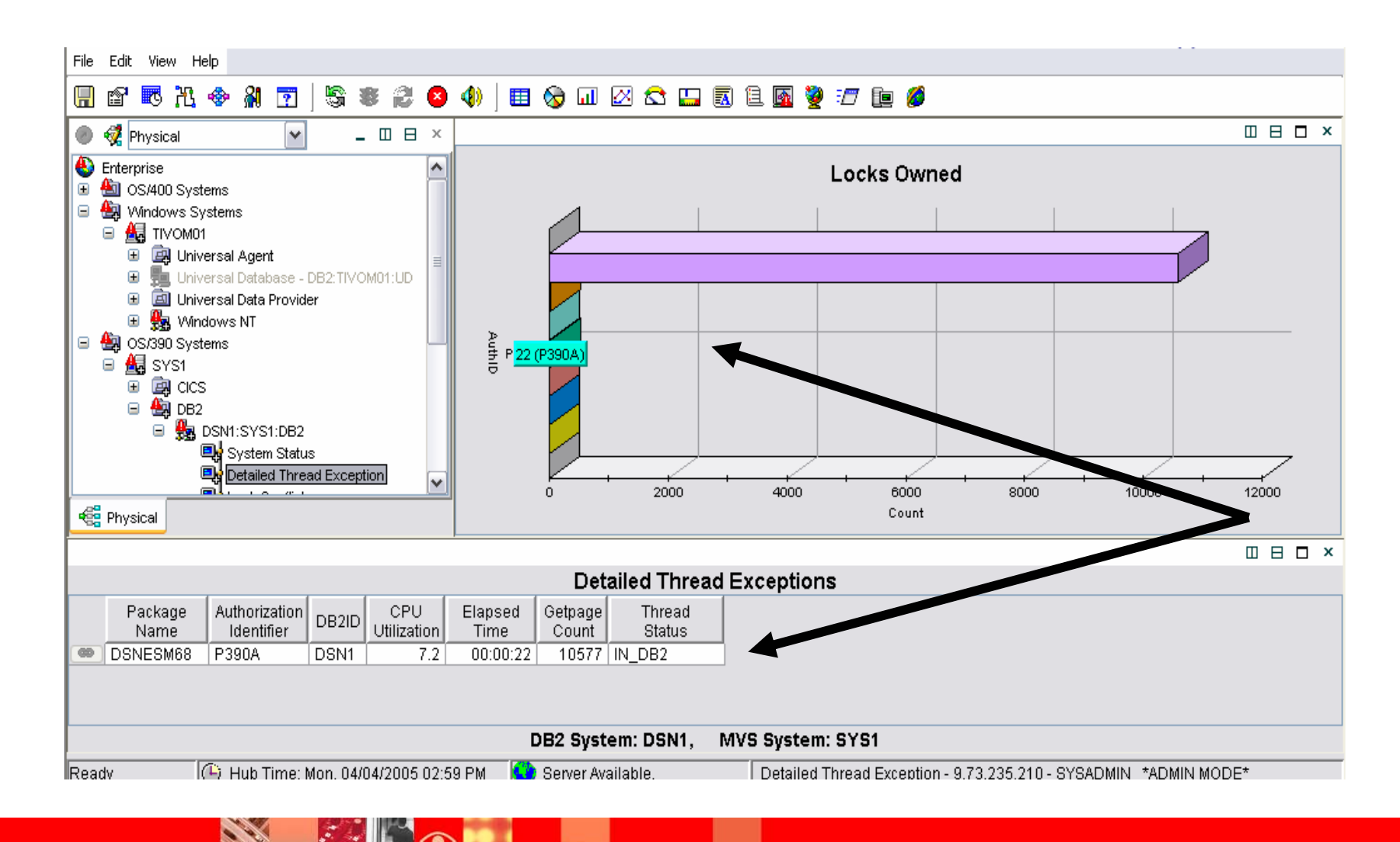

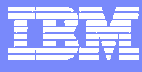

#### Automated Corrections The Cancel Command Is Issued

.

| <u>D</u> isplay <u>F</u> ilter     | <u>V</u> iew <u>P</u> rint <u>O</u> ptions <u>H</u> elp       |
|------------------------------------|---------------------------------------------------------------|
| SDSF SYSLOG 1<br>COMMAND INPUT === | 2.101 SYS1 SYS1 04/04/2005 2W 32267 COLUMNS 38 117<br>>       |
| STC00625 00000090                  | CSV002I REQUESTS FOR MODULE KPDCSVG EXCEED MAXIMUM USE COUNT  |
| STC00625 00000090                  | CSV002I REQUESTS FOR MODULE KPDCSVG EXCEED MAXIMUM USE COUNT  |
| STC00625 00000090                  | CSV002I REQUESTS FOR MODULE KPDCSVG EXCEED MAXIMUM USE COUNT  |
| STC00625 00000090                  | CSV002I REQUESTS FOR MODULE KPDCSVG EXCEED MAXIMUM USE COUNT  |
| STC00625 00000090                  | CSV002I REQUESTS FOR MODULE KPDCSVG EXCEED MAXIMUM USE COUNT  |
| STC00625 00000090                  | CSV002I REQUESTS FOR MODULE KPDCSVG EXCEED MAXIMUM USE COUNT  |
| STC00625 00000090                  | CSV002I REQUESTS FOR MODULE KPDCSVG EXCEED MAXIMUM USE COUNT  |
| STC00625 00000090                  | CSV002I REQUESTS FOR MODULE KPDCSVG EXCEED MAXIMUM USE COUNT  |
| STC00625 00000090                  | CSV002I REQUESTS FOR MODULE KPDCSVG EXCEED MAXIMUM USE COUNT  |
| STCORESE ODOODOO                   | COMMONT DEQUECTS FOR MODULE KROCOWC EVCEED MOVIMUM LICE COUNT |
| STC00625 00000090                  | CSV002I REQUESTS FOR MODULE KPDCSVG EXCEED MAXIMUM USE COUNT  |
| STC00625 00000290                  | - CANCEL THREAD (556)                                         |
| STC00023 00000090                  | DSNV426I - DSNVCT THREAD '556' HAS BEEN CANCELED              |
| STC00023 00000090                  | DSN3201I - ABNORMAL EOT IN PROGRESS FOR USER=P390A 855        |
| 855 00000090                       | CONNECTION-ID=TSO CORRELATION-ID=P390A JOBNAME=P390A ASID=004 |
| 855 00000090                       | TCB=008E1798                                                  |
| 5 DFS996I *IMS REA                 | DY* IVP1                                                      |
| 3 ISTEXC200 - DYN                  | COMMANDS MAY BE ENTERED                                       |
| ****                               | **************************************                        |

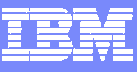

### **Performance Automation And Policies**

- Use Situations for simpler "fire and forget" type of scenarios
- Use Policies for more sophisticated performance automation scenarios
- Automate corrections at machine speed
  - Implement machine speed corrective actions, issue alerts, and allow for later human intervention
- Use for dynamic subsystem management and 'tweaks' as the workload changes
  - Not permanent fixes, but to keep the workload running
- Policies allow for correlated automation of composite applications

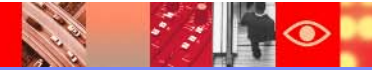

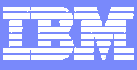

### Using Policies For Dynamic Performance Management

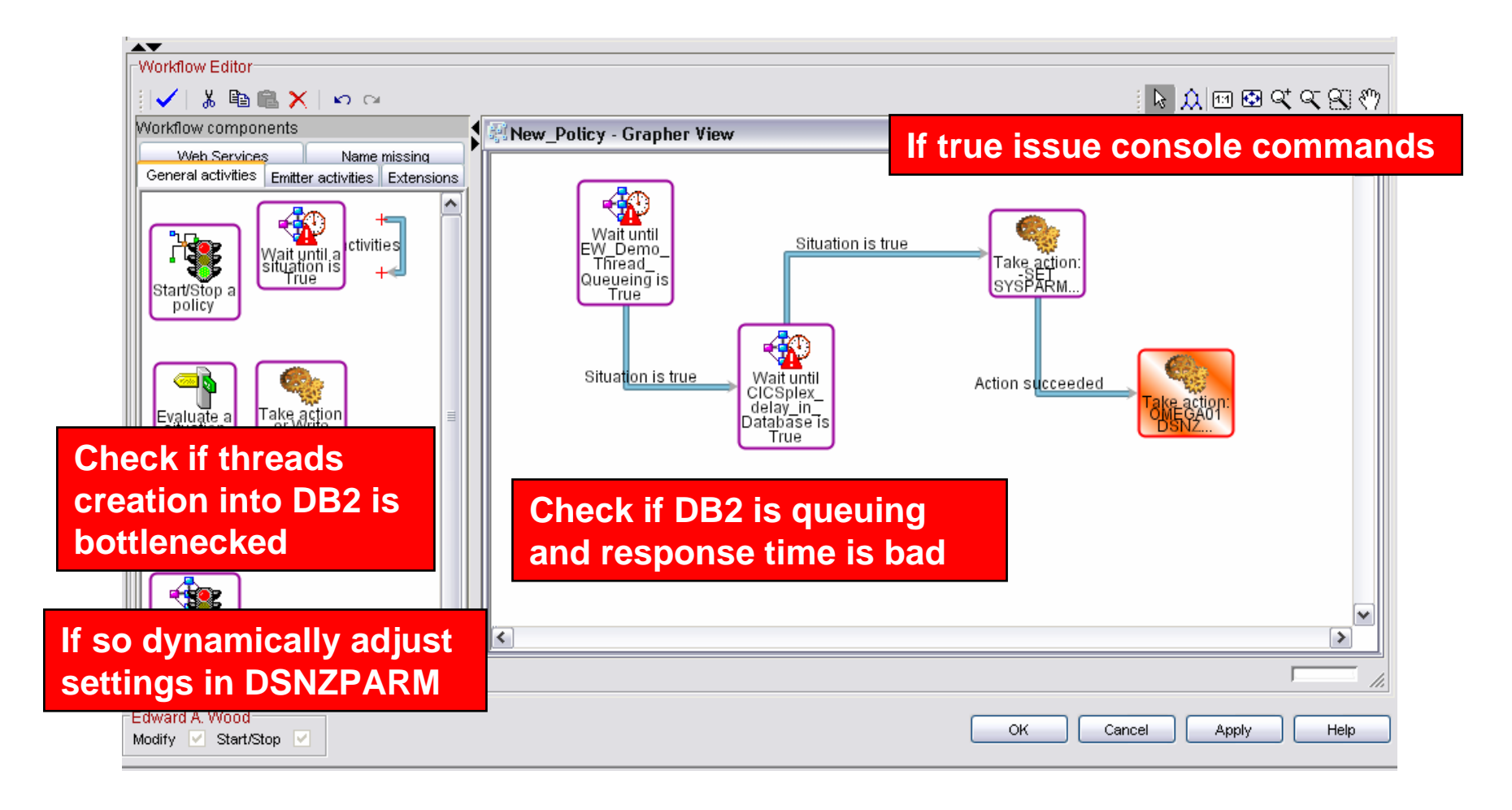

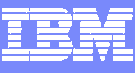

### Using Policies For Dynamic Performance Management

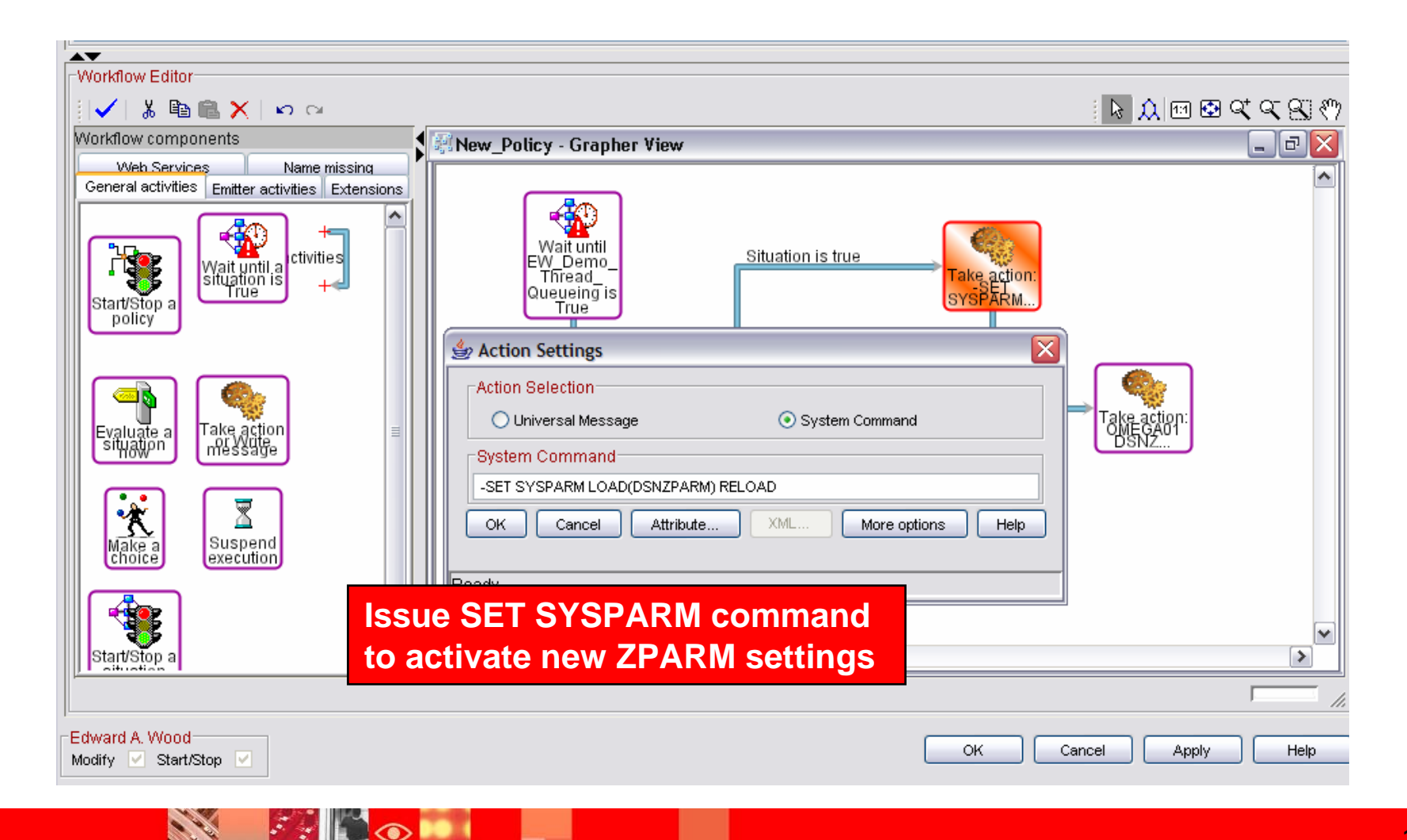

#### IBM

### **Use Omegamon XE GUI To Build Graphic Overviews**

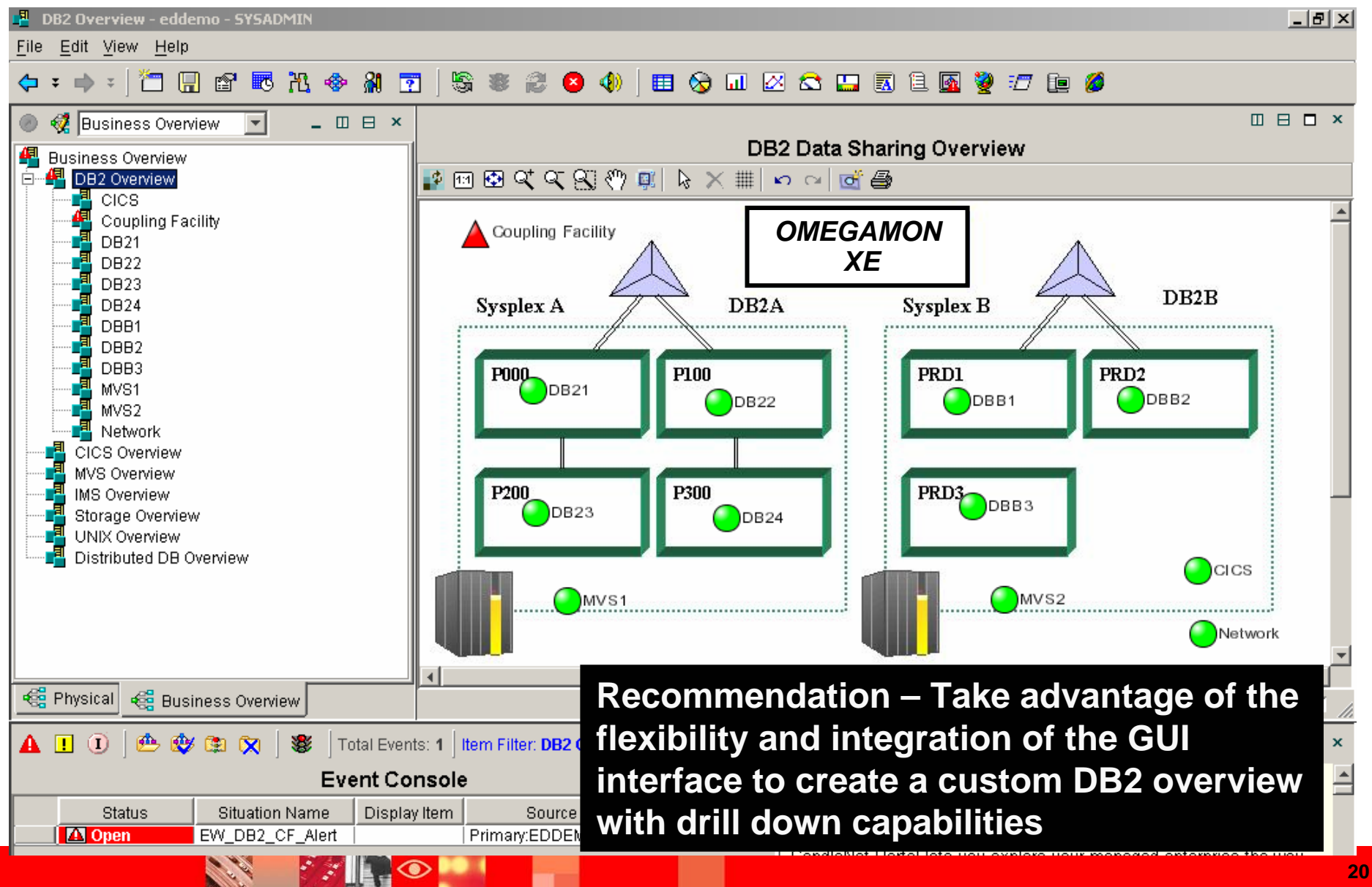

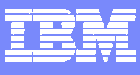

### **OMEGAMON XE For DB2** Use The GUI To See A Global View Of DB2 Activity

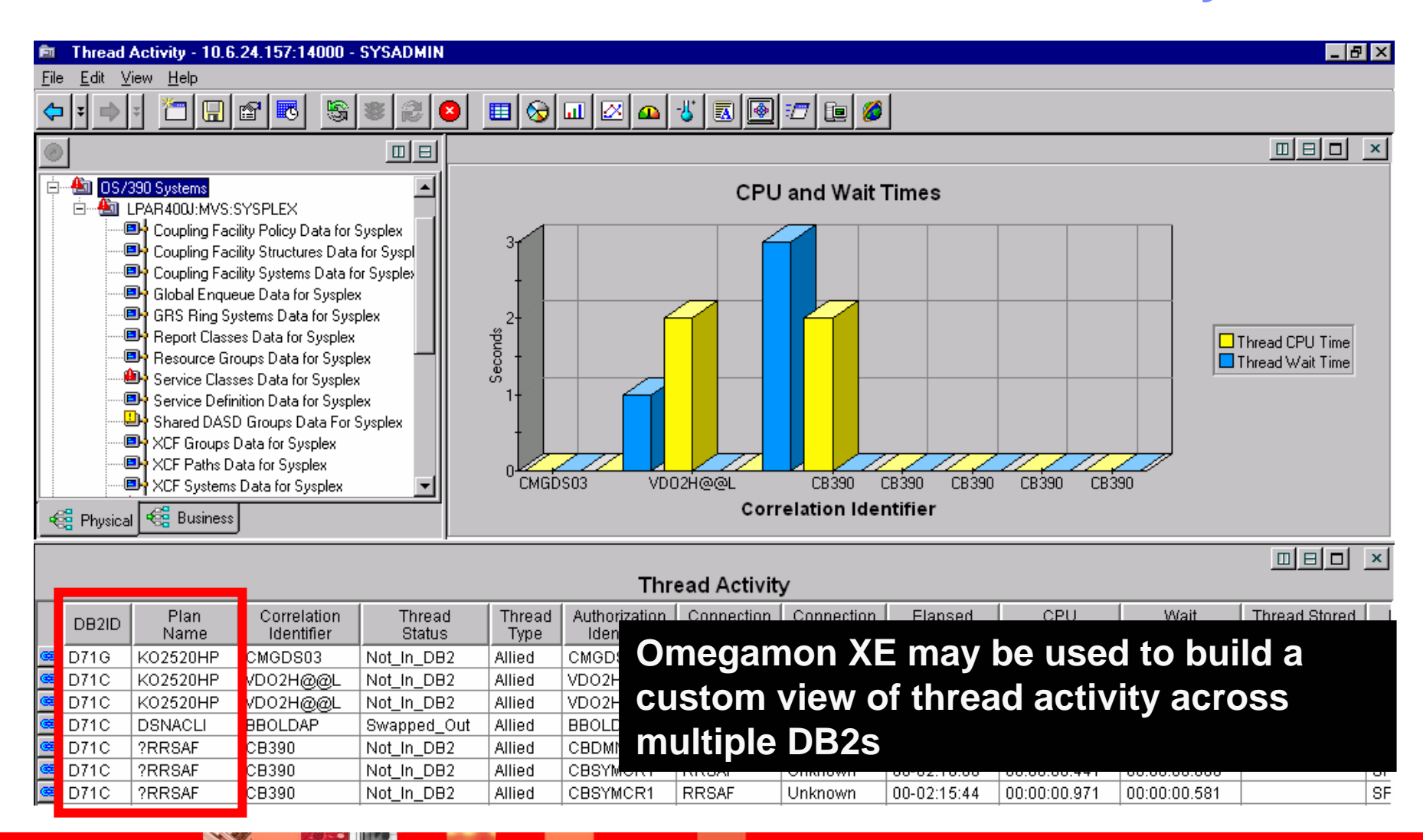

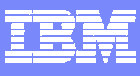

### Create Custom Queries To Build Aggregate Views

| G Back       |                                                                                                    |                                                                                          |                                                                         |                          |  |  |  |  |
|--------------|----------------------------------------------------------------------------------------------------|------------------------------------------------------------------------------------------|-------------------------------------------------------------------------|--------------------------|--|--|--|--|
| Address 🛃 H  | WVS Console Agent                                                                                                    | Description<br>Description: Retrieve DB2 Threads                                         | information from DP Collector                                           | »                        |  |  |  |  |
| ile Edit Vie |                                                                                                    | Data Source: CMS DEMOMVS:CMS ip.pipe;#                                                   | 9.39.64.151[9002]                                                       |                          |  |  |  |  |
| A Physic     |                                                                                                    | Last Modified<br>Last Modified on: Thu, 12/12/2002 09:03 AM<br>Last Modified by: CCC_220 | Last Modified on: Thu, 12/12/2002 09:03 AM<br>Last Modified by: CCC_220 |                          |  |  |  |  |
| 0            | Image: Statistic statistic statist                                      | Specification Query Results Source Query Results Source Let system assign automatically  |                                                                         |                          |  |  |  |  |
|              |                                                                                                    | Assigned<br>DSNA:MVSA:DB2<br>DSNB:MVSA:DB2<br>DSNC:MVSA:DB2                              | Available Managed Systems<br>DEMOMVS:CMS<br>XEDB2:MVSA                  |                          |  |  |  |  |
| 📲 Physical   | DB2_Thread_Exceptions     OB2_Thread_Exceptions     OMINA_Detailed_Threads     Detailed Thread Exception     DNET103 Thread Exception                                                                                                    | DSND:MVSA:DB2<br>DSNT:MVSA:DB2<br>DSNT:MVSA:DB2                                          | <b>*</b>                                                                | 102                      |  |  |  |  |
|              | Paul_MD     Thread Details     Thread Specifics                                                                                                    |                                                                                          | Available Managed System Lists                                          |                          |  |  |  |  |
|              | <ul> <li>         ⊕ DB2_Volume_Activity         ⊕ DB2plex_Filter         ⊕ GBP_Statistics         ⊕ GOA_Thread_Activity_Sumr         ⊕ GOA_Thread_Volume_Sumr         ⊕ @ GOA_Thread_Volume_Sumr         ⊕ @ @ GOA_Thread_Volume_Sumr         ⊕ @ @ GOA_Thread_Volume_Sumr         ⊕ @ GOA_Thread_Volume_Sumr         ⊕ @ GOA_Thread_Volume_Sumr         ⊕ @ GOA_Thread_Volume_Sumr         ⊕ @ GOA_Thread_Volume_Sumr         ⊕ @ GOA_Thread_Volume_Sumr         ⊕ @ GOA_Thread_Volume_Sumr         ⊕ @ GOA_Thread_Volume_Sumr         ⊕ @ GOA_Thread_Volume_Sumr         ⊕ @ GOA_Thread_Volume_Sumr         ⊕ @ GOA_Thread_Volume_Sumr         ⊕ @ GOA_Thread_Volume_Sumr         ⊕ @ GOA_Thread_Volume_Sumr         ⊕ @ GOA_Thread_VolumA_Sumr          ⊕ @ GO</li></ul> | Recom<br>ability                                                                         | mendation – Take adva<br>to build custom Omega                          | antage of t<br>amon quer |  |  |  |  |
|              |                                                                                                    | to aggi<br>Omega                                                                         | regate, analyze and sur<br>Imon monitor data                            | nmarize                  |  |  |  |  |

S

 $\bigcirc$ 

### Integrate 3270 Interface Into XE GUI Displays

| Thread Activity - 10.6.24.157:14000 - SYSADMIN                                                                                                    |                                                                                                    |
|----------------------------------------------------------------------------------------------------|----------------------------------------------------------------------------------------------------|
| <u>F</u> ile <u>E</u> dit <u>V</u> iew <u>H</u> elp                                                                                                    |                                                                                                    |
|                                                                                                    |                                                                                                    |
| • <u>•</u>                                                                                                    |                                                                                                    |
| OS/390 Systems     IPAR400J:MVS:SYSPLEX     Coupling Facility Policy Data for Sysplex     Coupling Facility Structures Data for Sysple     Oupling Facility Systems Data for Sysplex     Oupling Facility Systems Data for Sysplex     OB Global Enqueue Data for Sysplex     ORS Ring Systems Data for Sysplex     De Report Classes Data for Sysplex | ZTDIST       VTM       02       V540./C D81X 05/03/04 15:02:06 2<br>Back PF3         Help PF1       Back PF3         THREAD INFORMATION:       Enter a selection letter on the top line.         A-THREAD DETAIL B-LOCK COUNTS C-LOCK WAITS       D-LOCKS OWNED E-GLOBAL LOCKS         F-CURRENT SQL       G-SQL COUNTS *-DISTRIBUTED       I-BUFFER POOL J-GROUP BP         K-PACKAGES       L-RES LIMIT       M-PARALLEL TASKS N-UTILITY       0-0BJECTS         P-CANCEL THREAD Q-DB2 CONSOLE R-DSN ACTIVITY       S-APPL TRACE       T-ENCLAVE |
| Resource Groups Data for Sysplex<br>Service Classes Data for Sysplex<br>Service Definition Data for Sysplex<br>Shared DASD Groups Data For Sysplex<br>CF Groups Data for Sysplex<br>SCF Paths Data for Sysplex<br>CF Systems Data for Sysplex                                                                                                    | >       DISTRIBUTED THREAD DETAIL         PLAN         + Thread: Plan=WKID       Connid=RRSAF       Corrid=MYCORRID       Authid=PKENN         + Attach:       RRSAF       JOB Name=PKENNW       JOB Asid= 53K         + Package:       WKID       Collection=         rsum                                                                                                    |
| 🥰 Physical 🥰 Business                                                                                                    | +                                                                                                    |
|                                                                                                    | Thread Activity                                                                                                    |

|          |       |              |                           |                  |             |          |                                           |         |             |              |              |     |               | _  |
|----------|-------|--------------|---------------------------|------------------|-------------|----------|-------------------------------------------|---------|-------------|--------------|--------------|-----|---------------|----|
|          | DB2ID | Plan<br>Name | Correlation<br>Identifier | Thread<br>Status | Thre<br>Typ | Omega    | mon X                                     | E incl  | udes T      | N3270        | suppor       | t s | Stored<br>ame | 8  |
|          | D71G  | KO2520HP     | CMGDS03                   | Not_In_DB2       | Allied      |          | lith co                                   | rinting |             | ailitiaa     |              |     |               | SF |
| 8        | D71C  | KO2520HP     | VD02H@@L                  | Not_In_DB2       | Alliec      | along w  | /itin SC                                  | որսու   | j Capai     | Jiilles      |              |     |               | SF |
|          | D71C  | KO2520HP     | VD02H@@L                  | Not_In_DB2       | Allied      | VDOZH@@L | DB2CALL                                   | DBZ_CAF | 01-12:05:29 | 00:00:02.161 | 00:00:00.000 |     |               | SF |
| <b>®</b> | D71C  | DSNACLI      | BBOLDAP                   | Swapped_Out      | Allied      | BBOLDAP  | RRSAF                                     | Unknown | 00-02:20:12 | 00:00:00.102 | 00:00:03.028 |     |               | SF |
|          | D71C  | ?RRSAF       | CB390                     | Not_In_DB2       | Allied      | CBDMNCR1 | RRSAF                                     | Unknown | 00-02:18:06 | 00:00:02.349 | 00:00:00.000 |     |               | SF |
| 8        | D71C  | ?RRSAF       | CB390                     | Not_In_DB2       | Allied      | CBSYMCR1 | RRSAF                                     | Unknown | 00-02:16:06 | 00:00:00.441 | 00:00:00.000 |     |               | SF |
|          | D71C  | ?RRSAF       | CB390                     | Not_In_DB2       | Allied      | CBSYMCR1 | RRSAF                                     | Unknown | 00-02:15:44 | 00:00:00.971 | 00:00:00.581 |     |               | SF |
|          |       |              | 1                         | -                | 1           | 1        | T. C. C. C. C. C. C. C. C. C. C. C. C. C. |         |             |              |              |     |               |    |

. \*

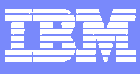

### Integrate 3270 Into The XE GUI Views

| SYSADMIN          |                 |                |       |        |            | <u>- 8 ×</u> |
|-------------------|-----------------|----------------|-------|--------|------------|--------------|
| <b>? \$ *</b> (   | 3 🛛 🖽 🗞 💷 🖄     | Δ 🐇 🖪 💽        | ] 🔮 🖅 | 7 🗈 💋  |            | <br>         |
| 🛞 Manage Scripts  |                 |                | × M   | 🕽 wlaa | 12 🔏 🛛     | □ ×          |
| Scripts for IBM 3 | 270 (24x80)     | Startup script |       |        |            | <b>_</b>     |
| \$OMEGAVIEW       | \$OMEGAVIEW     | (NONE)         |       |        |            |              |
| \$TSO             | Run             |                |       |        | Interneted |              |
|                   | Stop            |                |       |        | Integrated |              |
|                   | Re <u>c</u> ord |                |       |        | 3270       |              |
|                   | Stop Recording  |                |       |        | Displays   |              |
|                   | <u>E</u> dit    |                |       |        |            |              |
|                   | <u>D</u> elete  |                |       |        |            |              |
| Po                | werful Scrip    | tina           |       |        |            | -            |
| (7                | om' To Drog     | lafinad        |       |        |            | Þ            |
| 20                |                 |                |       |        |            | □ ×          |
| 32                | 70 Omegamo      | on Displa      | ays   |        |            |              |
|                   |                 |                |       |        |            |              |

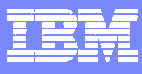

#### OMEGAMON DB2 Classic 3270 Interface Main Menu Use 3270 For Detailed Analysis

| _  | ZMENU                  | VTM      | 02      | V540    | ./C 1 | D81G 02  | /22/05 | 6:51    | :28    | 2     |
|----|------------------------|----------|---------|---------|-------|----------|--------|---------|--------|-------|
| >  | Help/News/Index PF1    |          | Exit E  | PF3     |       |          | PF     | Keys 1  | PF5    |       |
| >  |                        |          |         |         |       |          |        |         |        |       |
| >  | Type a selection lette | r at the | left e  | end of  | the   | top lin  | e and  | press 1 | ENTER  | •     |
| >  |                        |          |         |         |       |          |        |         |        |       |
| == |                        | ======   | ======  |         | ====  | ======   | =====  | ======  | =====  | ===   |
| >  | OMEGAMON II FOR D      | B2 CLASS | IC INTE | ERFACE  | R     | EALTIME  | MAIN   | MENU    |        |       |
|    |                        |          |         |         |       |          |        |         |        |       |
| _  | S SUMMARY              | Summary  | of DB2  | 2 activ | rity  |          |        |         |        |       |
| _  | E EXCEPTIONS           | Current  | or pot  | cential | . sys | tem pro  | blems  |         |        |       |
| _  | T THREAD ACTIVITY      | Thread   | activit | y info  | rmat  | ion      |        |         |        |       |
| _  | U THREAD ACTIVITY      | Thread   | activit | y info  | rmat  | ion by 1 | Packag | е       |        |       |
| _  | L LOCKING CONFLICTS    | Locking  | confli  | lct inf | orma  | tion     |        |         |        |       |
| _  | R RESOURCE MANAGERS    | Resourc  | e manag | ger, ot | her 1 | DB2 sub  | system | inform  | matior | ı     |
| _  | A APPLICATION TRACE    | Trace a  | nd view | v appli | cati  | on acti  | vity   |         |        |       |
| _  | D DISTRIBUTED DATA     | Distrib  | uted da | atabase | sys   | tem info | ormati | on      |        |       |
| _  | O OBJECT ANALYSIS      | Object   | and Vol | lume in | form  | ation    |        |         |        |       |
| _  | C MVS CONSOLE          | MVS con  | sole to | o issue | com   | mands a  | nd vie | w messa | ages   |       |
| _  | B DB2 CONSOLE          | DB2 con  | sole to | o issue |       |          |        |         |        |       |
| _  | M MISCELLANEOUS        | Address  | space   | inform  | iai U | se let   | ter c  | omm     | and    | s to  |
| _  | P PROFILE              | Customi  | ze OMEG | GAMON S | e     | ovido    | t~     |         |        |       |
| _  | H HISTORICAL           | Online 1 | histori | ical in | f     | aviya    | le     |         |        |       |
| _  | I IFCID TRACE          | Start a  | n IFCII | ) Trace | S     | elect    | ontic  | on T f  | to se  | e rea |
|    | Z OTHER DB2            | Redirec  | t monit | oring   | to    |          |        |         |        |       |
|    |                        |          |         |         | - ti  | me th    | read   | activ   | vity_  |       |

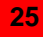

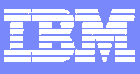

### **Thread Activity Overview**

|                                                                                                    | ZALLT                                                                                                    | VTM                                                                    | 02                                                                                                    | V540./C                                          | D81G 02/                                        | 22/05 7                                                 | 7:12:19 2                                                                                        | ]      |  |  |  |
|----------------------------------------------------------------------------------------------------|----------------------------------------------------------------------------------------------------|------------------------------------------------------------------------|----------------------------------------------------------------------------------------------------|--------------------------------------------------|-------------------------------------------------|---------------------------------------------------------|--------------------------------------------------------------------------------------------------|--------|--|--|--|
| > Help PF                                                                                                  | 1 Back PF                                                                                                    | 3 1                                                                    | Up PF7                                                                                                   | Down PF8                                         | Sort                                            | PF10                                                    | Zoom PF11                                                                                        |        |  |  |  |
| > T.A                                                                                                    |                                                                                                    |                                                                        |                                                                                                    |                                                  |                                                 |                                                         |                                                                                                  |        |  |  |  |
| >                                                                                                    | THREAD ACTIVI                                                                                                 | TY: Ente                                                               | er a selecti                                                                                             | on letter                                        | on the                                          | top line                                                | 9.                                                                                               |        |  |  |  |
|                                                                                                    |                                                                                                    |                                                                        |                                                                                                    |                                                  |                                                 |                                                         |                                                                                                  |        |  |  |  |
| > *-ALL                                                                                                    | B-TSO C-CIC                                                                                                   | S D-IM                                                                 | S E-BA                                                                                                   | CKGROUND                                         | F-DIST                                          | ALLIED                                                  | G-DIST DBAC                                                                                      |        |  |  |  |
| > H-UTIL                                                                                                   | I-INACT J-FIL                                                                                                 | TER K-FUI                                                              | NCTIONS L-SI                                                                                             | ORED PROC                                        | M-TRIGG                                         | ERS                                                     | N-SYSPLEX                                                                                        |        |  |  |  |
| > O-ENCLA                                                                                                  | VES                                                                                                    |                                                                        |                                                                                                    |                                                  |                                                 |                                                         |                                                                                                  | in a s |  |  |  |
| ========                                                                                                   |                                                                                                    | ========                                                               |                                                                                                    |                                                  | ==== <u>NO</u>                                  | ote nigr                                                | n Getpage                                                                                        |        |  |  |  |
| > ALL THREADS CONNECTED TO DB2 COUNTS and high CPU/                                                        |                                                                                                    |                                                                        |                                                                                                    |                                                  |                                                 |                                                         |                                                                                                  |        |  |  |  |
| >                                                                                                    |                                                                                                    |                                                                        |                                                                                                    | THDA                                             |                                                 |                                                         |                                                                                                  |        |  |  |  |
| ><br>THDA                                                                                                  |                                                                                                    | ADD IAK                                                                |                                                                                                    |                                                  |                                                 | unis a                                                  | na nign CP                                                                                       | U%o    |  |  |  |
| ><br>THDA<br>+ *                                                                                           |                                                                                                    |                                                                        |                                                                                                    |                                                  | CO                                              | unts a                                                  | na mgn CP                                                                                        | U%     |  |  |  |
| ><br>THDA<br>+ *<br>+ Elapsed                                                                              | Planname                                                                                                    | CPU                                                                    | Status                                                                                                   | GetPg                                            | Update                                          | Commit                                                  | Jobname                                                                                          | 0%     |  |  |  |
| ><br>THDA<br>+ *<br>+ Elapsed<br>+                                                                         | Planname                                                                                                    | CPU                                                                    | Status                                                                                                   | GetPg                                            | Update                                          | Commit                                                  | Jobname                                                                                          | 0%     |  |  |  |
| ><br>THDA<br>+ *<br>+ Elapsed<br>+<br>+ 02-01:2                                                            | Planname<br><br>9 KO2520IF                                                                                    | CPU<br><br>00.0%                                                       | Status<br>NOT-IN-DB2                                                                                     | GetPg<br>0                                       | Update<br>0                                     | Commit                                                  | Jobname<br>CXEGA03                                                                               |        |  |  |  |
| ><br>THDA<br>+ *<br>+ Elapsed<br>+<br>+ 02-01:2<br>+ 02-01:2                                               | Planname<br><br>9 KO2520IF<br>9 KO2520HP                                                                      | CPU<br><br>00.0%<br>00.0%                                              | Status<br>NOT-IN-DB2<br>NOT-IN-DB2                                                                       | GetPg<br>0<br>0                                  | Update<br><br>0<br>0                            | Commit                                                  | Jobname<br><br>CXEGA03<br>CXEGA03                                                                |        |  |  |  |
| ><br>THDA<br>+ *<br>+ Elapsed<br>+<br>+ 02-01:2<br>+ 02-01:2<br>+ 02-01:2                                  | Planname<br><br>9 KO2520IF<br>9 KO2520HP<br>3 KO2520IF                                                        | CPU<br><br>00.0%<br>00.0%<br>00.0%                                     | Status<br>NOT-IN-DB2<br>NOT-IN-DB2<br>NOT-IN-DB2                                                         | GetPg<br>0<br>0<br>0                             | Update<br><br>0<br>0<br>0                       | Commit<br><br>0<br>0<br>0                               | Jobname<br>CXEGA03<br>CXEGA03<br>CXEGA03                                                         |        |  |  |  |
| ><br>THDA<br>+ *<br>+ Elapsed<br>+<br>+ 02-01:2<br>+ 02-01:2<br>+ 02-01:2<br>+ 02-01:2                     | Planname<br><br>9 KO2520IF<br>9 KO2520IF<br>3 KO2520IF<br>3 KO2520IF                                          | CPU<br><br>00.0%<br>00.0%<br>00.0%<br>00.0%                            | Status<br>DB2<br>NOT-IN-DB2<br>NOT-IN-DB2<br>NOT-IN-DB2<br>NOT-IN-DB2                                    | GetPg<br>0<br>0<br>0<br>0                        | Update<br><br>0<br>0<br>0<br>0                  | Commit<br><br>0<br>0<br>0<br>0                          | Jobname<br>CXEGA03<br>CXEGA03<br>CXEGA03<br>CXEGA03<br>CXEGA03                                   |        |  |  |  |
| <pre>&gt; THDA + * + Elapsed + + 02-01:2 + 02-01:2 + 02-01:2 + 02-01:2 + 01:52:4</pre>                     | Planname<br><br>9 KO2520IF<br>9 KO2520IF<br>3 KO2520IF<br>3 KO2520IF<br>9.6 KO2520IF                          | CPU<br><br>00.0%<br>00.0%<br>00.0%<br>00.0%<br>00.0%                   | Status<br>NOT-IN-DB2<br>NOT-IN-DB2<br>NOT-IN-DB2<br>NOT-IN-DB2<br>NOT-IN-DB2<br>NOT-IN-DB2               | GetPg<br>0<br>0<br>0<br>0<br>0<br>0              | Update<br><br>0<br>0<br>0<br>0<br>0<br>0        | Commit<br><br>0<br>0<br>0<br>0<br>0                     | Jobname<br>CXEGA03<br>CXEGA03<br>CXEGA03<br>CXEGA03<br>CXEGA03<br>CXEGA03                        |        |  |  |  |
| <pre>&gt; THDA + * + Elapsed + + 02-01:2 + 02-01:2 + 02-01:2 + 02-01:2 + 01:52:4 + 00:38:4</pre>           | Planname<br><br>9 KO2520IF<br>9 KO2520IF<br>3 KO2520IF<br>3 KO2520IF<br>9.6 KO2520IF<br>4.9 TRANSPLX          | CPU<br><br>00.0%<br>00.0%<br>00.0%<br>00.0%<br>00.0%<br>00.0%          | Status<br>NOT-IN-DB2<br>NOT-IN-DB2<br>NOT-IN-DB2<br>NOT-IN-DB2<br>NOT-IN-DB2<br>NOT-IN-DB2               | GetPg<br>0<br>0<br>0<br>0<br>0<br>1230           | Update<br><br>0<br>0<br>0<br>0<br>0<br>0<br>300 | Commit<br><br>0<br>0<br>0<br>0<br>0<br>0                | Jobname<br>CXEGA03<br>CXEGA03<br>CXEGA03<br>CXEGA03<br>CXEGA03<br>CXEGA03<br>CXEGA03<br>CCCDS18  |        |  |  |  |
| <pre>&gt; THDA + * + Elapsed + + 02-01:2 + 02-01:2 + 02-01:2 + 02-01:2 + 01:52:4 + 00:38:4 + 00:00:0</pre> | Planname<br>9 K025201F<br>9 K025201F<br>3 K025201F<br>3 K025201F<br>9.6 K025201F<br>4.9 TRANSPLX<br>5.7 DEM01 | CPU<br><br>00.0%<br>00.0%<br>00.0%<br>00.0%<br>00.0%<br>00.0%<br>00.0% | Status<br>NOT-IN-DB2<br>NOT-IN-DB2<br>NOT-IN-DB2<br>NOT-IN-DB2<br>NOT-IN-DB2<br>NOT-IN-DB2<br>NOT-IN-DB2 | GetPg<br>0<br>0<br>0<br>0<br>0<br>0<br>1230<br>4 | Update<br>0<br>0<br>0<br>0<br>0<br>300<br>0     | Commit<br><br>0<br>0<br>0<br>0<br>0<br>0<br>0<br>0<br>0 | Jobname<br>CXEGA03<br>CXEGA03<br>CXEGA03<br>CXEGA03<br>CXEGA03<br>CXEGA03<br>CCCDS18<br>DEMOENCL |        |  |  |  |

The thread display may be sorted To view a specific thread position the cursor and press F11

**]** 💽

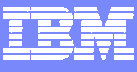

### Example – Analyze Thread Lock Detail

| > Helj                                  | p PF1                                          | ZLOCKO                                               | VTM O2<br>Back PF3                                                     | V540./C D81G 02/2<br>Up PF7                                                                      | 2/05 6:39:37 2<br>Down PF8                                 | 2                           |
|-----------------------------------------|------------------------------------------------|------------------------------------------------------|------------------------------------------------------------------------|--------------------------------------------------------------------------------------------------|------------------------------------------------------------|-----------------------------|
| >                                       | THREAI                                         | O INFORMATIO                                         | N: Enter a sele                                                        | ection letter on the                                                                             | top line.                                                  |                             |
| > A-TI<br>> F-CI<br>> K-P2<br>> P-C2    | HREAD DET<br>URRENT SQ<br>ACKAGES<br>ANCEL THE | TAIL B-LOCK<br>QL G-SQL C<br>L-RES L<br>READ Q-DB2 C | COUNTS C-LOCK W<br>OUNTS H-DISTRI<br>IMIT M-PARALLI<br>ONSOLE R-DSN AC | AITS *-LOCKS OWNE<br>BUTED I-BUFFER POO<br>EL TASKS N-UTILITY<br>FIVITY S-APPL TRACE             | D E-GLOBAL LOCKS<br>L J-GROUP BP<br>O-OBJECTS<br>T-ENCLAVE | See thread level            |
| ><br>PLAN<br>+ Thre<br>+ Atta<br>+ Pacl | ead: Pla<br>ach: CIC<br>kage: CIC              | an=TRANSPLX<br>CS JOB=CCC<br>CSDB21                  | CONNID=CCCDS18<br>DS18 Tran=DB2:<br>Collection=                        | ED BY A THREAD<br>Corrid=POOLDB210001<br>1 Task#=00127 Term=                                     | Authid=MHANS<br>M485 Type=POOL                             | locking detail in real time |
| own<br>+<br>+<br>+<br>+                 | Percent<br>Total (<br>Catalog                  | : NUMLKUS<br>Catalog Lock<br>J Pageset Lo            | Lock Ownership<br>= .00<br>s = 1<br>cks = 1                            | Information<br>Total Locks Owned<br>Pageset and Dataset<br>Page/Row Locks<br>Directory and Other | = 5 Locks = 1 $= 0$ Locks = 3                              |                             |
| +<br>+<br>+                             | Bind AC                                        | CQUIRE option                                        | n = USE<br>= Cursor Sta                                                | Bind RELEASE option                                                                              | = COMMIT                                                   | Enter other letter          |
| +                                       | Туре                                           | Level                                                | Resource                                                               |                                                                                                  | Number                                                     | commands on th              |
| +                                       |                                                |                                                      |                                                                        |                                                                                                  |                                                            | command line to             |
| +                                       | DTBS                                           | S                                                    | DB=DSNDG07                                                             | DG-DGN/W01                                                                                       | 1                                                          |                             |
| +                                       | PSEI                                           | IS                                                   | DB=DSNDG07<br>DB=DSNDB06                                               | PS=DSN4R01<br>PS=SYSDBASE                                                                        | 1                                                          | view more thread            |
| +                                       |                                                | IS                                                   | DB=DSNDB01                                                             | PS=SCT02                                                                                         | 1                                                          |                             |
| +                                       | SKCT                                           | S                                                    | Plan=TRANSPL                                                           | x                                                                                                | 1                                                          |                             |
| +                                       |                                                |                                                      |                                                                        |                                                                                                  |                                                            |                             |
| +                                       |                                                |                                                      |                                                                        | . Tota                                                                                           | 1 = 5                                                      |                             |
| +<br>+                                  | Туре                                           | Class                                                | Claim Informat:<br>Resource                                            | ion                                                                                              |                                                            |                             |
| +<br>+                                  | <br>IX                                         | <br>Cs                                               | DB=DSNDB06                                                             | PS=DSNDCX01                                                                                      |                                                            |                             |

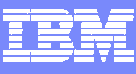

#### Example Viewing The Currently Executing SQL Statement

```
V540./C D81G 02/22/05 6:47:38
                        VTM
                               02
                                                                      2
                ZSQL
> Help PF1
                                                               Back PF3
       THREAD INFORMATION: Enter a selection letter on the top line.
>
> A-THREAD DETAIL B-LOCK COUNTS C-LOCK WAITS
                                            D-LOCKS OWNED E-GLOBAL LOCKS
> *-CURRENT SQL
                G-SQL COUNTS H-DISTRIBUTED
                                            I-BUFFER POOL J-GROUP BP
> K-PACKAGES
                L-RES LIMIT
                             M-PARALLEL TASKS N-UTILITY
                                                          O-OBJECTS
> P-CANCEL THREAD O-DB2 CONSOLE R-DSN ACTIVITY
                                            S-APPL TRACE
                                                          T-ENCLAVE
SOL CALL BEING EXECUTED
>
PT.AN
+ Thread: Plan=TRANSPLX Connid=CCCDS18 Corrid=POOLDB210001 Authid=MHANS
                             Tran=DB21 Task#=00127 Term=M485 Type=POOL
+ Attach: CICS
                JOB=CCCDS18
+ Package: CICSDB21
                       Collection=
                                                          Hit enter to watch
call
      SQL call is active, call information is as follows :
+
                                                          screen refresh
+
      Thread Status = WAIT-REMREQ
                                   SQL Request Type
                                                      = STATIC
+
      Total SQL Regs =
                       274910
                                   SQL Call Type
                                                      = FETCH
+
      SOL DBRM Name = CICSDB21
                                   SOL Statement Number = 00073
+
+
      DECLARE CUR1 CURSOR FOR SELECT I . DBNAME , I . TBCREATOR , I . TBNAME ,
+
       I. NAME, I. CLUSTERING, I. CLUSTERRATIO, I. UNIQUERULE, I. FIR
+
```

#### Press F8 to see additional SQL text detail

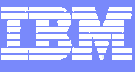

### Thread Buffer & I/O Analysis

| > Help PF1                                                                                                    | ZBUF VTM<br>Back PF3                                          | 02                                               | V540./C D81G 02/22/0<br>Up PF7                                                                   | 05 6:48:16 2<br>Down PF8                               |
|----------------------------------------------------------------------------------------------------|---------------------------------------------------------------|--------------------------------------------------|--------------------------------------------------------------------------------------------------|--------------------------------------------------------|
| > THREAD IN                                                                                                    | FORMATION: Ent                                                | er a sele                                        | ection letter on the top                                                                         | p line.                                                |
| <ul> <li>&gt; A-THREAD DETAIL</li> <li>&gt; F-CURRENT SQL</li> <li>&gt; K-PACKAGES</li> <li>&gt; P-CANCEL THREAD</li> </ul> | B-LOCK COUNTS<br>G-SQL COUNTS<br>L-RES LIMIT<br>Q-DB2 CONSOLE | C-LOCK WZ<br>H-DISTRIE<br>M-PARALLE<br>R-DSN ACT | AITS D-LOCKS OWNED<br>BUTED *-BUFFER POOL<br>EL TASKS N-UTILITY<br>TIVITY S-APPL TRACE           | E-GLOBAL LOCKS<br>J-GROUP BP<br>O-OBJECTS<br>T-ENCLAVE |
| ><br>PLAN<br>+ Thread: Plan=T<br>+ Attach: CICS                                                                             | THREAI<br>RANSPLX Connic<br>JOB=CCCDS18                       | ) BUFFER F<br>l=CCCDS18<br>Tran=DB21             | POOL ACTIVITY<br>Corrid=POOLDB210001 Au<br>L Task#=00127 Term=M48                                | uthid=MHANS<br>85 Type=POOL                            |
| + Package: CICSDB<br>buf<br>+ Buffer Pool: BP<br>+                                                                          | 21 Collec                                                     | tion=                                            | Look at getpag<br>threads showing                                                                | ge and I/O counts for<br>ng high I/O wait times        |
| + Getpage Request<br>+ Synchronous Rea<br>+ Page Updates<br>+ List Prefetch R                                               | s =<br>d I/O =<br>=<br>equests =                              | 494 F<br>21 C<br>116 S<br>29 F                   | Failed Getpage Requests<br>Getpage/Read I/O<br>Seq Prefetch Requests<br>Dynamic Prefetch Request | $ \begin{array}{cccccccccccccccccccccccccccccccccccc$  |
| + Prefetch Pages :<br>+ Hiperpool Reads                                                                                     | Read =<br>=                                                   | 9 F<br>0 F                                       | activity broken ou                                                                               | of thread getpage<br>ut by buffer pool                 |

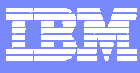

### Object Information

Object Analysis Option Shows Thread Getpage & I/O

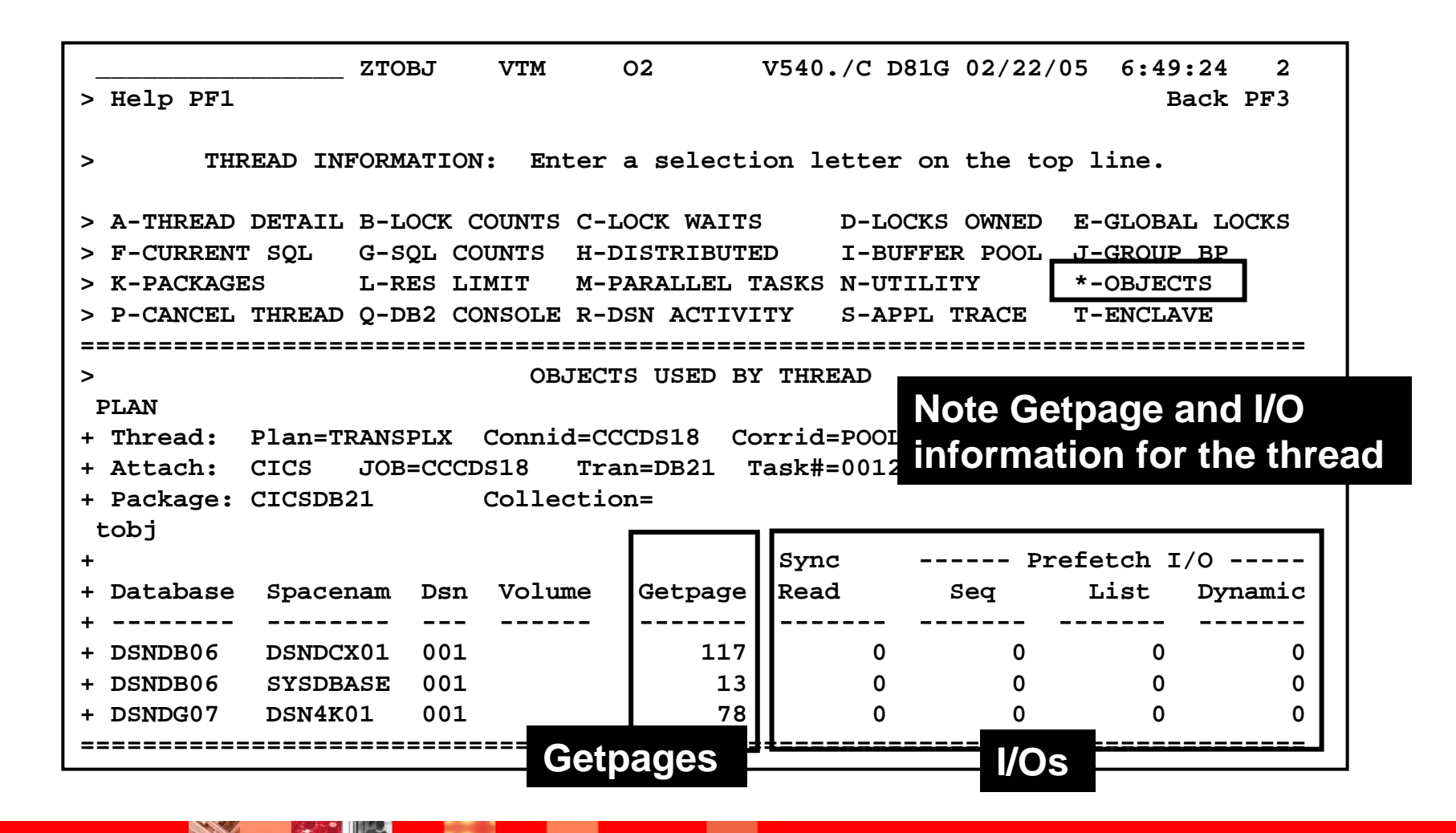

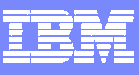

### Application Trace Facility (ATF)

- Ability to selectively trace the execution of DB2 applications
- This information will help in your analysis of application flow and resource consumption
- ATF displays several types of information related to the execution of the thread
  - SQL access path at execution time
  - Pageset access and scan information
  - Sort activity
  - Locking information
  - DB2 times by thread, unit of work, program and SQL statement
- Uses DB2 performance traces to gather application information

### **ATF – Collection Options**

| ZATI                            | RQ VTM       | 02     | V540./C DB8G 08/09/05 7:39:44 2 |
|---------------------------------|--------------|--------|---------------------------------|
| > Help PF1                      |              |        | Back PF3                        |
| > A.A                           |              |        |                                 |
| > *-SPECIFY TRACE               | B-VIEW TRACE | 1      | C-STOP TRACE D-SELECT DSN       |
| > E-VIEW DATASET                | -STOP VIEW   |        | G-CREATE VSAM LDS               |
| =============================== |              | =====  |                                 |
| >                               | SPECIF       | Y APPI | ICATION TRACE                   |
| ATRQ                            |              |        |                                 |
| + Type DB2 Plan name            | to be traced | . Also | o, provide additional optional  |
| + selection information         | on to limit  | trace  | output. To save trace records   |
| + for later viewing ye          | ou must spec | ify a  | data set name for DSN           |
| +                               |              |        |                                 |
| : DSN=                          |              |        | Data set name                   |
| : TIME=005                      | Number       | of min | ns to trace (001-060)           |
| : PLANNAME=                     | _ Plan na    | me or  | ALL for all active threads      |
| : AUTHID=                       | DB2 aut      | horiza | tion identifier                 |
| : TSOUSER=                      | _ TSO USE    | RID (1 | 'SO foreground app)             |
| : JOBNAME=                      | _ Jobname    | (TSO   | batch app)                      |
| : CICSTRAN=                     | CICS tr      | ans id | 1                               |
| : CICSCONN=                     | CICS co      | nnecti | on id)                          |
| : PSBNAME=                      | _ IMS PSB    | name   |                                 |
| : IMSID=                        | IMS ID       | of the | e IMS region                    |
| : LOCKDATA=Y                    | Collect      | DB2 1  | ock trace recs? (Y/N)           |
| : SCANDATA=Y                    | Collect      | DB2 s  | scan trace recs? (Y/N)          |

#### Trace to memory Trace data stored in OMEGAMON memory (up to 4MB) When user exits OMEGAMON data

goes to the 'bit' bucket

#### Trace to Dataset Trace data stored in VSAM data set

Use for later trace analysis and reports

If no DSN specified, trace data is sent to memory

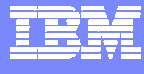

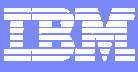

#### Application Trace Facility Event Detail

| ZATD3 VTM O2<br>> Help PF1 Back PF3                                            | V540./C D81G 02/22/05 7:02:02 2<br>Up PF7 Down PF8                                            |
|--------------------------------------------------------------------------------|-----------------------------------------------------------------------------------------------|
| > APPLICATION TRACE: Enter a s                                                 | election letter on the top line.                                                              |
| > A-PROGRAM B-SQL INDEX C-SQL DET                                              | AIL D-LOCK DETAIL *-EVENT DETAIL                                                              |
| > APPLICATION TR                                                               | ACE EVENT DETAIL                                                                              |
| ATD3<br>+ Planname=TRANSPLX Connid=CCCDS18<br>+                                | Corrid=POOLDB2 Note individual event                                                          |
| : Control=NEXT (FIRST/LAST/NEXT/PREV<br>+ Current=000001 Total Number of SQL C | records, with elapsed time                                                                    |
| +<br>+ Event Time TN Event Type                                                | Event Resource Information                                                                    |
| + 06:51:14.954 START OPEN CURSOR<br>+ 06:51:14.954 START OF SORT               | PGM=CICSDB21 STMT=00070                                                                       |
| + 06:51:14.955 START INDEX SCAN<br>+ 06:51:14.955 LOCK ACQUIRE                 | DB=DSNDB06 PS=DSNDXX03<br>DB=DSNDB06 PS=SYSDBASE DPAG S D=MNL                                 |
| +<br>+ 06:51:14.955 START INDEX SCAN<br>+ 06:51:14.955 END OF INDEX SCAN<br>+  | PAGE=0000FD<br>DB=DSNDB06 PS=DSNDKX01<br>DB=DSNDB06 PS=DSNDKX01<br>ROWS=0000022 PAGES=0000000 |

U b

۲

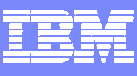

### Omegamon 3270 Buffer Pool Snapshot Detail Analysis

|                  | ZBPSN VTM        | 02         | v      | 540./C D8         | 1G 02/23/         | 05 19:41:3        | 33 2 |
|------------------|------------------|------------|--------|-------------------|-------------------|-------------------|------|
| > Help PF1 B     | ack PF3 Up       | PF7        | Down P | F8 Sc             | ort PF10          | Zoom PI           | 711  |
| >                |                  |            |        |                   |                   |                   |      |
| > A-BUFFER POOL  | B-GROUP BUF      | FER POOL   | *-B    | UFFER POC         | OL SNAPSHO        | T F-FII           | LTER |
|                  |                  |            |        |                   |                   |                   |      |
|                  | BUFFER           | POOL SNAP  | SHOT O | PEN PAGES         | ETS               |                   |      |
|                  |                  |            |        |                   |                   |                   |      |
| BPSN U           | ing DD geographs |            | 1      | 00/0              |                   | 0 . 41 . 22       |      |
| <<< The follow   | ing BP snapsno   | t was col  | Lected | on $02/2$         | 3/05 at 1         | 9:41:33.          | >>>  |
| F                |                  |            |        | *                 |                   |                   |      |
| Dagagat          | Pagagat          | IIGO       | Open   | "<br>VP Pas       | UD Dag            | VP Pgg            |      |
| Namo             | Tune             | Count      | Dg     | Vr rys<br>Current | nr rys<br>Current | Vr rys<br>Changed |      |
|                  | туре             |            |        |                   |                   |                   |      |
|                  | TABLESPAC        | E 0        | 1      | 35                | 0                 | 0                 |      |
| + DSNDB01.SYSLGR | NX TABLESPAC     | E 0        | 1      | 19                | 0                 | 0                 |      |
| + DSNDB06.DSNSSX | 01 INDEXSPAC     | E 0        | 1      | 17                | 0                 | 0                 |      |
| + DSNDB01.SCT02  | TABLESPAC        | E 0        | 1      | 14                | 0                 | 0                 |      |
| + DSNDB06.SYSSTR | TABLESPAC        | E 0        | 1      | 13                | 0                 | 0                 |      |
| + DSNDB01.DSNLLX | 01 INDEXSPAC     | E 0        | 1      | 12                | 0                 | 0                 |      |
| + DSNDG07.DSN4K0 | 1 TABLESPAC      | E 0        | 1      | 11                | 0                 | 2                 |      |
| + DSNDB06.DSNAPH | 01 INDEXSPAC     | Е О        |        |                   |                   |                   |      |
| + DSNDB06.DSNDCX | 01 INDEXSPAC     | <u>e</u> 1 |        | _ook tc           | or high           | utilizati         | on   |
| E10 Cart a       | ntion to co      | 0          |        |                   |                   |                   |      |
|                  |                  | <u> </u>   | (      | objects           | WITNIN            | the poc           | ) .  |
| VP nages de      | escending        |            |        |                   | m to s            | oo more           | date |
| vi pages de      | sechang          |            |        |                   | m to S            |                   | JUEL |

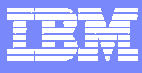

### **Object Details**

|                     | ZBPSD V     | VTM 02      | V540./C D81G 02/23/05     | 19:44:08   | 2   |
|---------------------|-------------|-------------|---------------------------|------------|-----|
| > Help PF1          | Back F      | vF3         | Up PF7                    | Down PF8   |     |
| >                   |             |             |                           |            |     |
| ==================  |             | ==========  |                           | ========== | === |
| >                   | BUFFER      | POOL SNAP   | SHOT DATASETS             |            |     |
| >                   |             |             |                           |            |     |
| BPSD                |             |             |                           |            |     |
| + BP: 0 Pageset     | Name: DSN   | DB01.DBD01  | Type: TABLESPACE Open     | Datasets:  | 1   |
| +                   |             |             |                           |            |     |
| + Dataset Name: DI  | B2C71.DSNDE | BC.DSNDB01. | DBD01.10001.A001          |            |     |
| +                   |             |             |                           |            |     |
| + VP Pages Current  | : =         | 35          | HP Pages Current          | =          | 0   |
| + VP Pages Maximum  | n =         | 3100        | HP Pages Maximum          | =          | 0   |
| + VP Pages Changed  | = E         | 0           | VP Pages Changed Maximum  | =          | 0   |
| + Sync I/O Total H  | Pages =     | 189         |                           |            |     |
| + Sync I/O Average  | e Delay =   | 3           | Sync I/O Maximum Delay    | =          | 19  |
| + Async I/O Average | ge Delay =  | 0           | Async I/O Maximum Delay   | =          | 0   |
| + Async I/O Total   | Pages =     | 0           | Async I/O Total I/O Count | =          | 0   |
|                     |             |             |                           | ========== | === |

Note pages used current versus pages high water mark as an indication of thrashing.

Detail found in the 3270 interface is useful for Virtual Pool tuning and analysis

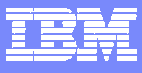

### EDM Pool Snapshot

| > Help PF1<br>> R.C.A                            | _ ZEDSN N    | /TM O2<br>Back P | V540./C<br>F3                          | D81G 02/23/05   | 20:37:24 2<br>Zoom PF11 |  |  |
|--------------------------------------------------|--------------|------------------|----------------------------------------|-----------------|-------------------------|--|--|
| >                                                | EI           | DM POOL SNAP     | ====================================== |                 |                         |  |  |
| >                                                |              |                  |                                        |                 |                         |  |  |
| EDSN                                             |              |                  |                                        |                 |                         |  |  |
| + <<< The follow                                 | ing EDM snap | oshot was co     | llected on 02                          | 2/23/05 at 20:3 | 37:24. >>>              |  |  |
| +                                                |              |                  | _                                      |                 |                         |  |  |
| + EDM                                            | % of         | Pages            | Count of                               | Avg Pages       | Max Pages               |  |  |
| + Storage Type                                   | Pool         | Alloc            | Entries                                | Entry           | Entry                   |  |  |
| +                                                |              |                  |                                        |                 |                         |  |  |
| + DBDs                                           | .9%          | 32.0             | 2                                      | 16.0            | 8.0                     |  |  |
| + CTs                                            | .1%          | 5.0              | 5                                      | 1.0             | 1.0                     |  |  |
| + PTs                                            | .0%          | .0               | 0                                      | .0              | .0                      |  |  |
| + SKCTS                                          | .3%          | 10.5             | 5                                      | 2.1             | 4.0                     |  |  |
| + CACHE                                          | .0%          | .5               | 2                                      | .2              | .2                      |  |  |
| + SKPTs                                          | .0%          | .0               | 0                                      | .0              | .0                      |  |  |
| + SQL CACHE                                      | .0%          | .0               | 0                                      | .0              | .0                      |  |  |
| + FREE                                           | 98.7%        | 3655.0           | 1                                      | 3655.0          | 3655.0                  |  |  |
| ==================                               |              |                  | ======                                 |                 |                         |  |  |
| L                                                |              |                  | ——— The                                | EDM pool        | snapshot                |  |  |
| F11 to see more detail. shows more detail on EDM |              |                  |                                        |                 |                         |  |  |

pool utilization

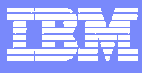

### **EDM Pool Detail**

|                  |                      |                     | his shows de<br>ontents shov<br>f pages withi<br>ortion of the | etail on the<br>ving number<br>in the SKCT<br>FDM pool |
|------------------|----------------------|---------------------|----------------------------------------------------------------|--------------------------------------------------------|
| ================ |                      |                     |                                                                | ==============                                         |
| +                | TRANSPLX             | 3.7                 | 14800                                                          |                                                        |
| +                | K02520TF             | .7                  | 1696                                                           |                                                        |
| +                | KOZSZUAP<br>KOZSZOAP | 1 0                 | 1680                                                           |                                                        |
| +                | DEMO1                | 4.0                 | 9176                                                           |                                                        |
| +                |                      |                     |                                                                |                                                        |
| +                | Planname             | Pages Alloc         | Bytes Used                                                     |                                                        |
| +                | *                    |                     |                                                                |                                                        |
| EDSS             |                      |                     |                                                                |                                                        |
| >                |                      |                     |                                                                |                                                        |
| >                | EDM SNAP             | SHOT SKELETON CURSO | OR TABLES                                                      |                                                        |
|                  |                      |                     |                                                                | ==============                                         |
| > Helb bri       | Back PF3             | Up PF7              | Down PF8                                                       | Sort PF10                                              |
|                  | ZEDSS VTM            | 02 V540.            | /C_D81G_02/23/05                                               | 20:38:13 2                                             |

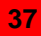

. .

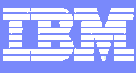

#### EDM Pool Snapshot Analysis – CUA Interface Example Dynamic SQL Cache Details

| Actio                                                                       | ns(A) View(V)                                                 | Options(O)                                                                      | Help(H)                                                                                          | 09/2                                                              | 25/02 11                                                                                | 05:07 AM                                                                                                    |                                                        |                                                                              |
|-----------------------------------------------------------------------------|---------------------------------------------------------------|---------------------------------------------------------------------------------|--------------------------------------------------------------------------------------------------|-------------------------------------------------------------------|-----------------------------------------------------------------------------------------|----------------------------------------------------------------------------------------------------|--------------------------------------------------------|------------------------------------------------------------------------------|
| KD2RESCT                                                                    | Dynamic S                                                     | QL Cache Stati                                                                  | stics<br>lines                                                                                   |                                                                   |                                                                                         |                                                                                                    |                                                        |                                                                              |
| Times<br>Exec.                                                              | CPU<br>Time                                                   | Elapsed<br>Time                                                                 | Wait<br>Time                                                                                     | Get-<br>Pages                                                     | Sync<br>Reads                                                                           | Sync<br>Writes                                                                                                  |                                                        |                                                                              |
| _ 408767<br>_ 241909                                                        | 00:01:17.614                                                  | 00:02:42.358<br>00:02:38.719                                                    | 00:01:07.433<br>00:01:43.748                                                                     | 1435к<br>1204к                                                    | 19266<br>57809                                                                          | 0<br>0                                                                                                    | 00 (3                                                  |                                                                              |
| $ \begin{array}{c} - 182434 \\ - 182434 \\ - 98307 \\ - 92177 \end{array} $ | 00:00:113.217<br>00:01:13.217<br>00:00:31.770<br>00:00:13.477 | 00:0<br>00:0<br>00:0<br>00:0                                                    | SQL Cach                                                                                         | e Statist                                                         | ics Detai                                                                               | l<br>lines                                                                                                    | <u> </u>                                               | 5/02 11:05:28 AM<br>System:DSN<br>5 of 20                                    |
| 39919<br>14976<br>14972                                                     | 00:00:03.769<br>00:00:00.368<br>00:00:00.383                  | 00:0 sta<br>00:0<br>00:0                                                        | atistics require<br>Authorizati                                                                  | that mon <sup>-</sup><br>on Id: \$E                               | itor clas:<br>c                                                                         | s 1 and ifc                                                                                                    | id 318 be                                              | started                                                                      |
| $\begin{array}{c} - & 11158 \\ - & 10236 \\ - & 9753 \end{array}$           | 00:00:03.304<br>00:00:02.168<br>00:00:04.416                  | 00:0<br>00:0<br>SELECT<br>TIMES                                                 | SID FROM SYSADM<br>TAMP + 1770 SECO                                                              | .TB_EC_SES                                                        | SSION WHE                                                                               | RE SID = ?                                                                                                    | AND EXPIR                                              | ES > CURRENT                                                                 |
|                                                                             |                                                               | Times<br>Getpage<br>Rows Pl<br>Index S<br>Paralle<br>Elapse<br>Wait fo<br>Synch | Executed<br>es<br>rocessed<br>Scans<br>el Groups Create<br>d Time<br>or Synch I/O<br>Exec Switch | 408<br>143<br>399<br>408<br>d<br>00:02:42<br>00:01:00<br>00:00:00 | 8997 Syi<br>5987 Roi<br>7810 Soi<br>8998 Tal<br>0 Syi<br>.459 CPi<br>.096 Wa<br>.000 Wa | nchronous B<br>ws Examined<br>rts Perform<br>blespace Sc<br>nchronous W<br>J Time<br>it for Lock<br>it for Glob | uffer Rea<br>led<br>ans<br>rites<br>/Latch<br>al Locks | ds 19287<br>817948<br>0<br>0<br>00:01:17.660<br>00:00:07.318<br>00:00:00.000 |

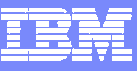

### Historical Monitoring Considerations And Options

Cost Of Monitoring

Value of Data

Collection overhead Quantity of data Quantity of storage Storage and archival infrastructure Cost of retrieval & data accessibility

Analytic value of the data Ability to isolate problems Ability to analyze and report Ease of retrieval

 Historical data reporting and analysis strategies should be built around the concept of the cost of gathering relative to the value of the data gathered

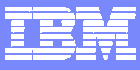

### History Data Options

#### **OMEGAMON** Provides Historical Analysis Flexibility

- DB2 Accounting data
  - High data volume poses challenges from a gathering, retention, and reporting perspective
  - Trace overhead considerations, DSNZPARM options, CICS RDO options
  - Essential for application analysis
- DB2 Statistics
  - Low cost and quantity of data
  - Important for subsystem tuning Should always gather this data
- DB2 Performance & Audit traces
  - Event based detail beyond that provided by other sources
  - Cost may be high if many traces and many events traced
  - Recommend using tactically
- Snapshot
  - Overhead typically in monitoring infrastructure gathering and storage
  - Recommend using tactically don't snapshot everything

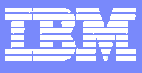

#### **OMEGAMON XE For DB2** Historical Data Gathering Capabilities And Flow Near Term Historical Data

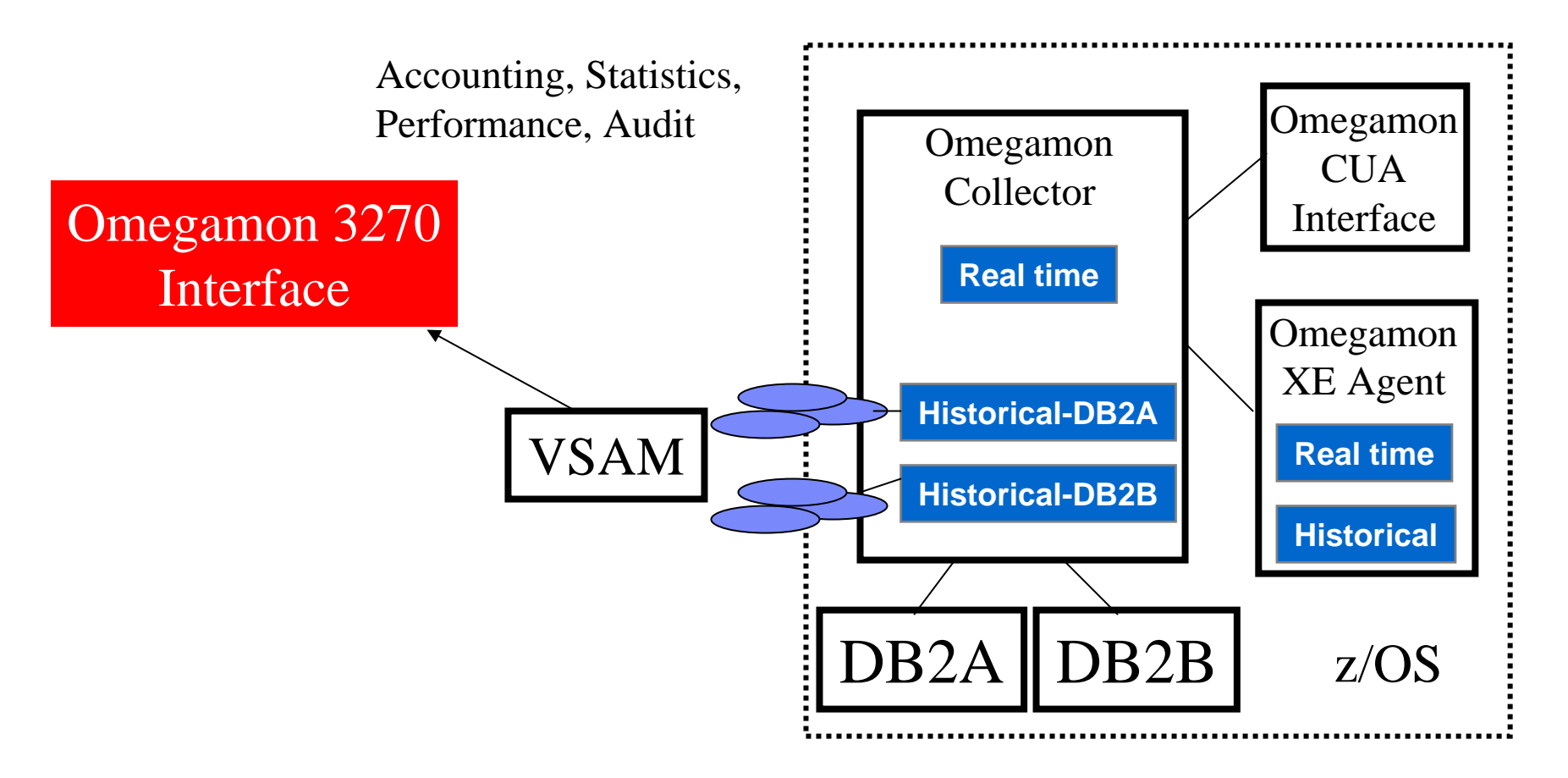

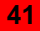

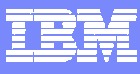

## Near Term Thread History Easy Access To History Within OMEGAMON Interface

| - Help PF1                              | _ ZHATACT<br>Back Pi | VTM<br>F3 | 02<br>Up PF7 | V540./0  | C D81G<br>Down I | 02/22/(<br>PF8 | 05 7:  | :38:<br>Zooi | 00 3<br>n PF11 |        |
|-----------------------------------------|----------------------|-----------|--------------|----------|------------------|----------------|--------|--------------|----------------|--------|
| >                                       |                      |           | -            |          |                  |                |        |              |                |        |
| >                                       | Enter                | a select  | ion lette    | r on the | e top 1          | line.          |        |              |                |        |
| >                                       |                      |           |              |          | _                |                |        |              |                |        |
| > *-SUMMARY                             | B-BUFF               | ER POOL   | C-D          | B2 TIME  |                  | D-LOO          | CK/SCZ | AN/S         | ORT            |        |
| > O-OPTIONS                             |                      |           |              |          |                  |                |        |              |                |        |
| ======================================= | ==========           | ========= | =======      | =======  | ======           | =======        | =====  | ====:        | ======         |        |
| >                                       |                      | THREAD    | D HISTORY    | SUMMAR   | Y                |                |        |              |                |        |
| НАТН                                    |                      |           |              |          |                  |                |        |              |                |        |
| + Report Interval                       | L: 15 m              | ins       |              | St       | tart:            | 02/22 0        | 7:15:0 | 0.00         | 00000          |        |
| + Report Filtered                       | 1: 1                 | NO        |              |          | End:             | 02/22 0        | 7:29:5 | 59.9         | 99999          |        |
| act                                     |                      |           |              |          |                  |                |        |              |                |        |
| +                                       |                      |           |              |          |                  |                |        |              |                |        |
| +                                       |                      |           | Elapsed      | CPU      |                  |                |        |              | Term           |        |
| + End Time                              | Plan                 | Authid    | Time         | Time     | SQL              | Commit         | Abrt   | Pkg          | Status         |        |
| +                                       |                      |           |              |          |                  |                |        |              |                |        |
| + 07:25:52.899                          | TRANSPLX             | MHANS     | 3138.42      | 44.758   | 1000K            | 1              | 0      | 1            |                |        |
| + 07:22:14.571                          | DEMO1                | CXE12AUR  | 600.90       | .011     | 11               | 1              | 0      | 1            | EOT/AB         |        |
|                                         | ==========           |           |              | ======   | =====            | ======         | =====  | ====:        | ======         |        |
|                                         | $\backslash$         | Om        | legamo       | n allov  | vs thr           | ead hi         | stor   | y tc         | ) be cap       | otured |
| E11 + a coa ma                          | ro                   | and       | 1 roviow     | ad fra   | m wit            | hin th         | o ros  | al ti        | ma mai         | nitor  |
|                                         |                      |           |              |          |                  |                |        |              |                |        |
| detail on a three                       | ead                  | HIS       | tory is o    | captur   | ed in            | VSAN           | file   | S.           |                |        |
|                                         |                      |           |              |          |                  |                |        |              |                |        |

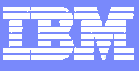

#### **OMEGAMON XE For DB2** Integrated Historical Support For UDB on z/OS, UNIX, Windows

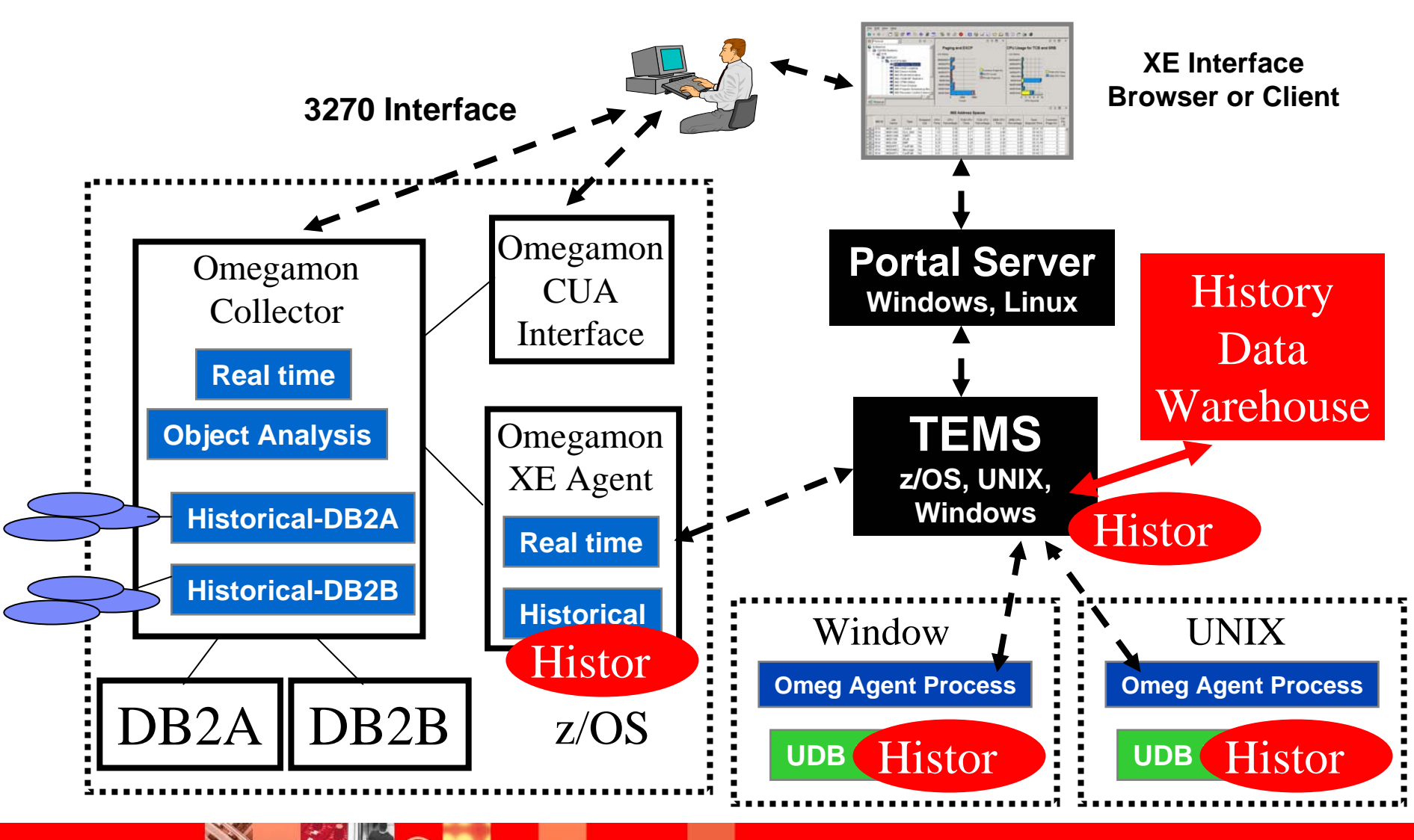

#### IBM

#### OMEGAMON XE Historical Interface

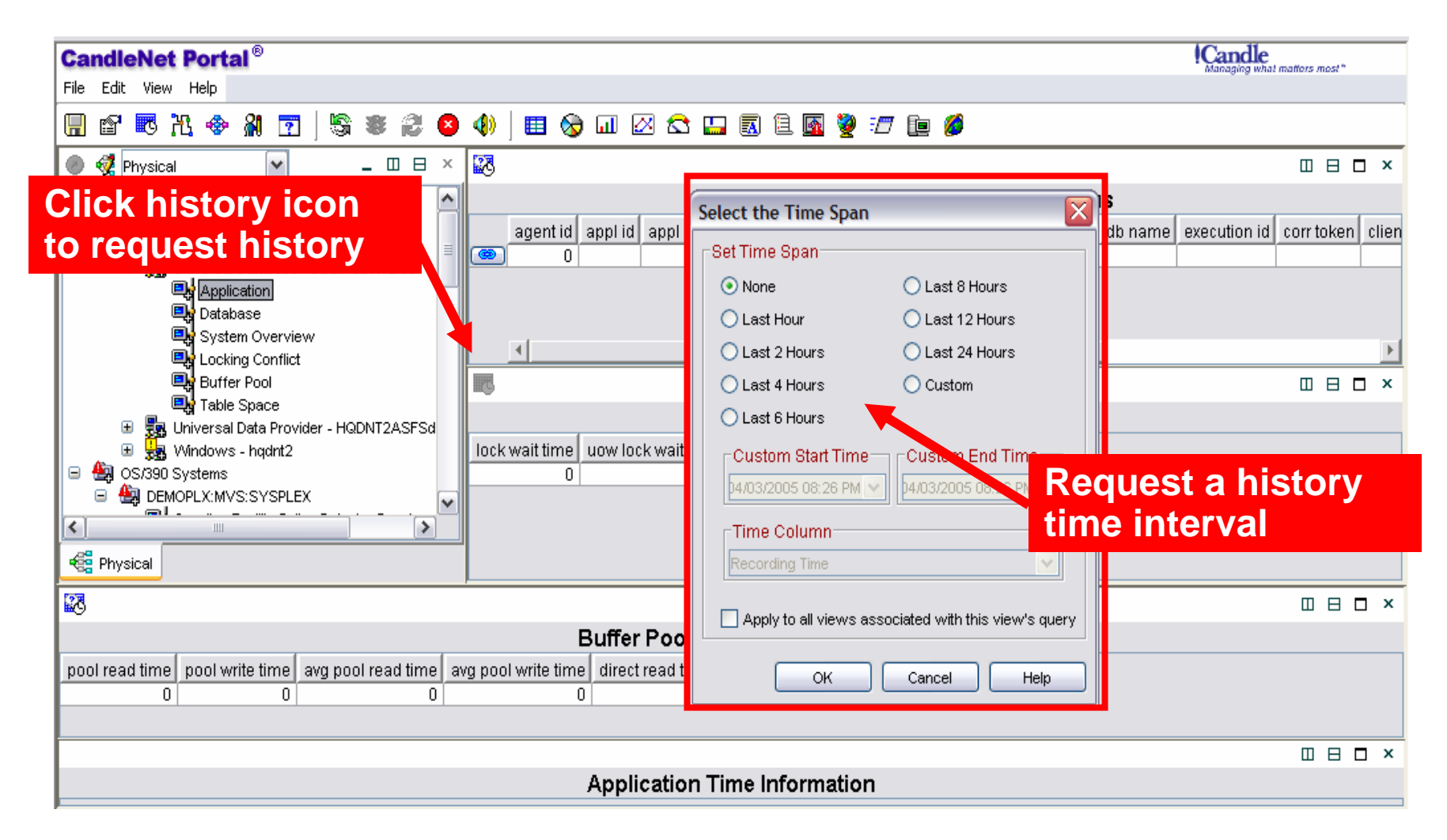

. .

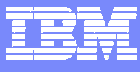

# History Integrated Within Real Time XE GUI Interface

| CandleNet Portal <sup>®</sup>                                                                                                    |                              |                      |                       |                                       |                      | Candle<br>Managing what matters most " |
|----------------------------------------------------------------------------------------------------|------------------------------|----------------------|-----------------------|---------------------------------------|----------------------|----------------------------------------|
| File Edit View Help                                                                                                    |                              |                      |                       |                                       |                      |                                        |
|                                                                                                    | 4)   🖽 🗞 💷                   | 🛛 🕿 🔛                | 🖪 🗎 💁 💆 🛛             | 7 📴 💋                                 |                      |                                        |
| 🕘 🝕 Physical 💽 🗕 🗆 🖯 🗙                                                                                                    | 88                           |                      |                       |                                       |                      |                                        |
| 🚯 Enterprise 🔼                                                                                                    |                              |                      | Application le        | dentification a                       | nd Status            |                                        |
| Windows Systems     HQDNT2     Superiod Control (Control (Contro) (Control (Contro) (Control (Con      | agent id appl                | id appl status       | snapshot time ap      | pl name auth id o                     | client prdid db name | execution id corr token clier          |
| System Overview                                                                                                    |                              |                      |                       |                                       |                      |                                        |
| Locking Conflict                                                                                                    |                              |                      |                       |                                       |                      | •                                      |
| Buffer Pool                                                                                                    | 5                            |                      |                       |                                       |                      |                                        |
| Table Space                                                                                                    |                              |                      | La                    | ock Wait Time                         |                      |                                        |
| 🗉 📆 Universal Data Provider - HQDN12ASFSd                                                                                                    | Recording Time               | lock wait time       | uow lock wait time    | ava lock waittime                     | lock wait start time |                                        |
| S S S S S S S S S S S S S S S S S S S                                                                                                    | 04/03/05 15:00:00            |                      |                       |                                       | IUCK Walt Start time |                                        |
|                                                                                                    | 04/03/05 16:00:00            | 0                    | 0                     | 0                                     |                      | lictory data                           |
| 🛛 🖳 Coupling Facility Policy Data for Sysplex                                                                                                    | 04/03/05 17:00:00            | 0                    | 0                     | 0                                     |                      | istory data                            |
| 🔜 Coupling Facility Structures Data for Syst                                                                                                    | 04/03/05 18:00:00            | 0                    | 0                     | 0                                     |                      |                                        |
|                                                                                                    | 04/03/05 19:00:00            | 0                    | 0                     | 0                                     |                      |                                        |
| 🐔 Physical                                                                                                    | 04/03/05 20:00:00            | 0                    | 0                     | 0                                     |                      |                                        |
|                                                                                                    |                              |                      | · · · · · ·           | · · · · · · · · · · · · · · · · · · · |                      |                                        |
| ×9                                                                                                    |                              |                      |                       |                                       |                      |                                        |
|                                                                                                    | Buff                         | er Pool and          | Direct I/O Time       | Ð                                     |                      |                                        |
| pool read time pool write time avg pool read time avg pool read time a | vg pool write time dire<br>0 | ect read time d<br>0 | irect write time<br>0 |                                       |                      |                                        |

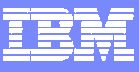

#### Merging The Monitors A Comprehensive DB2 Performance Monitoring Solution

### OMEGAMON XE For DB2 PM & OMEGAMON XE For DB2 PE

What OMEGAMON XE for DB2 customers get merging with DB2 PE/PM

- DB2 Connect monitoring
- DB2 PM detailed reports and PWH (\*)
- Expert analysis using ROT and SQL queries
- Official DB2 IFI API support
- More granular snapshot history

What DB2 PE / PM customers get merging with OMEGAMON

- OMEGAMON near-term history
- Real time object analysis
- OMEGAMON classic 3270 VTAM end user interface
- OMEGAMON XE GUI interface
- One Central Server per LPAR
- The ability to integrate with MVS, CICS, IMS and distributed monitoring

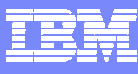

### Omegamon XE Connect Monitoring Example - SQL Information

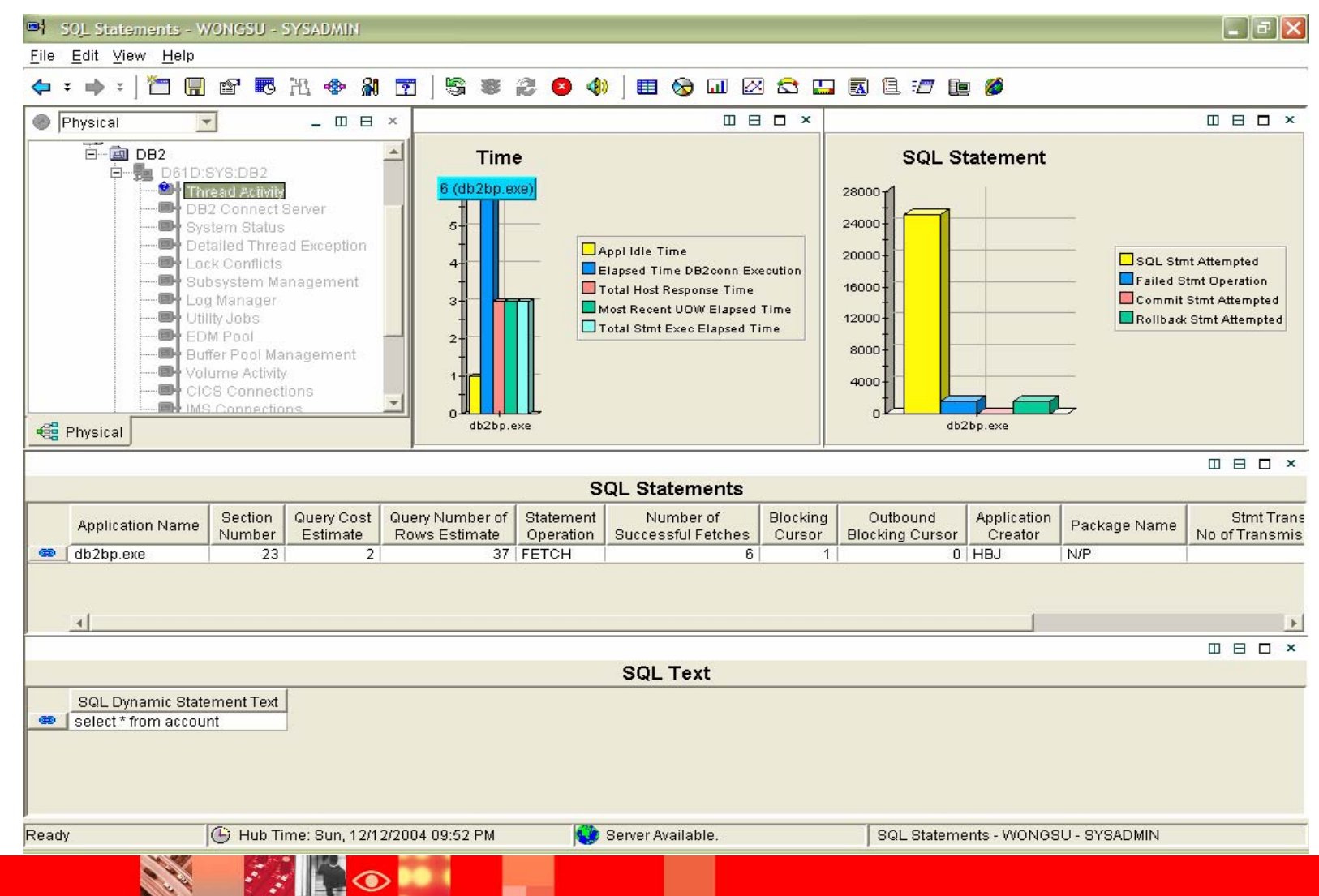

#### IBM

### Summary

- Omegamon offers options in terms of interfaces and capabilities
  - ▶ XE GUI Interface
    - High level overview, alerting, analysis, automation
  - 3270 Interface Classic & CUA
    - Deep dive analysis
- Historical options
  - Omegamon Near Term History 3270 Interface
  - XE GUI Interface snapshot historical
- Merger of monitors a powerful combined solution
  - Omegamon XE for DB2/PM
  - Omegamon XE for DB2/PE

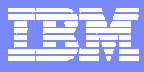

# Thank You!!!

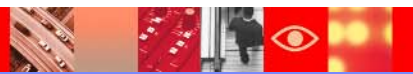